# Kinsta流 SEO改善のイロハ

k

KINSTA

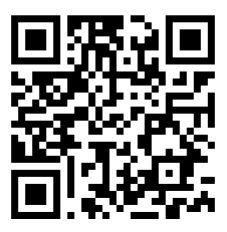

最新版につきましては、 上のQRコードまたは以下のリンクをご確認ください。 https://kinsta.com/jp/ebooks/

# 発行 KINSTO

# Kinsta流 SEO改善のイロハ

Kinsta流SEO改善のイロハ

ウェブサイトのスピード最適化

サイトのモバイルレスポンシブ化

投稿カテゴリーのインデックス化

しっかりしたサイトフッターの作成

信頼性を高めるキーページの作成

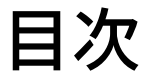

| はじめに                      | 7  |
|---------------------------|----|
| 第一章                       |    |
| SEO(検索エンジン最適化)とは?         | 8  |
| 検索エンジンの仕組みとは?             | 8  |
| 第二章                       |    |
| 自サイトを分析する                 | 10 |
| SEOツール                    | 10 |
| SEO評価批評                   | 11 |
| 第三章                       |    |
| サイト全体にわたるSEOの施策で強固な基盤を築く  | 15 |
| ウェブツールのセットアップ             | 15 |
| 短いサイトドメインの使用              | 15 |
| 好みのドメインの選択                | 16 |
| WordPress SEOプラグインのインストール | 19 |
| SSL証明書のインストール             | 20 |
| きれいなパーマリンクの設定             | 22 |
| XMLサイトマップの設定              | 23 |

26

27

29

30

32

#### 第四章

| 検索エンジンによるクロールを支援する             | 34 |
|--------------------------------|----|
| XMLサイトマップのGoogle・Bingへの送信      | 34 |
| クロールをリクエストしてインデックス作業を高速化       | 36 |
| 構造化データの適用                      | 37 |
| Googleフィーチャードスニペットを考えたコンテンツ最適化 | 40 |
| Googleサイトリンクを考えたコンテンツの最適化      | 42 |
| Google Discoverを考えたコンテンツ最適化    | 45 |

| 第五章               |    |
|-------------------|----|
| キーワードでコンテンツを最適化   | 46 |
| キーワード調査           | 46 |
| 常にフォーカスキーワードを使う   | 48 |
| キーワードカニバリゼーションを防ぐ | 49 |

| 1000     |   |   |
|----------|---|---|
| <b>=</b> | 1 | 百 |
| 273      | / | _ |

| オンページSEOを改善する            | 52 |
|--------------------------|----|
| フォーカスキーワードをタイトルに入れる      | 52 |
| クリック率を上げるメタディスクリプションの書き方 | 53 |
| 適切な見出しの使用                | 56 |
| 短いURLの使用                 | 57 |
| 文字数に注意する                 | 59 |
| 長文コンテンツにはアンカーリンクを組み込む    | 60 |
| 内部リンクの構築                 | 61 |

# 第七章

| コンテンツの維持管理                  | 63 |
|-----------------------------|----|
| 古いコンテンツの更新とエバーグリーンコンテンツへの注力 | 63 |
| コンテンツプルーニングの実践              | 64 |
| リンク切れの修正                    | 64 |
| インデックスからのコンテンツURLの削除        | 66 |

# 第八章

| サイト内のメディアを最適化する                    | 68 |
|------------------------------------|----|
| 高品質な画像の使用                          | 68 |
| 画像のパフォーマンスを最適化                     | 68 |
| 画像にaltテキストを追加                      | 70 |
| 画像タイトルの追加                          | 74 |
| 画像ファイルの名前を賢く決める                    | 75 |
| CDNを使用している場合には、画像がアクセス可能であることを確認する | 75 |
| 画像添付ページをインデックス化しない                 | 76 |
| 動画の活用                              | 77 |

#### 第九章

| 被リンクとスポンサードコンテンツで信頼性を築く                          | 79 |
|--------------------------------------------------|----|
| 質の高い被リンクの構築                                      | 79 |
| ドメインオーソリティの高い被リンクに注目                             | 80 |
| 「nofollow」、「dofollow」、「sponsored」、「UGC」リンクの違いを知る | 81 |
| アフィリエイトリンクにスポンサード属性を追加する                         | 84 |
| ネガティブSEOを考慮する                                    | 85 |

#### 第十章

| ローカルSEOの実施          | 87 |
|---------------------|----|
| Googleマイビジネスの登録方法   | 87 |
| Google マイビジネスを最適化する | 91 |
| Bing Placesへの登録     | 91 |

| · 弗十一早         |    |
|----------------|----|
| SNSでトラフィックを増やす | 91 |
| SNSアカウントへの登録   | 91 |
| ソーシャルシグナルの活用   | 92 |
| SNSアカウントと紐付ける  | 93 |
|                |    |

#### さいごに

----

95

## はじめに

SEO(検索エンジン最適化)は、あらゆるウェブサイトにとって重要な マーケティング戦略の一環です。世界中のウェブサイトにおけるトラ フィックの93%がSEOによってもたらされているという事実を考える と、SEOに注力することで劇的な効果が得られることは言うまでも ありません。競合他社やライバルを引き離し、オーガニックトラフィ ックを増加させ、ユーザーエクスペリエンスを向上させるなど、様々 な効果が期待できます。

もちろん、KinstaでもSEOを重要視しています。この電子書籍で紹介されている技術やコツの数々が、実際に当社のオーガニックトラフィックを前年比で123%以上も増加させました。

本書の枠組みは以下の通りです。

- 検索エンジンの視点から見たSEOの仕組み
- 進捗状況やパフォーマンスを確認するためのツールと分析結果
- サイト全体のSEO
- コンテンツとメディアの最適化とメンテナンス方法
- ローカルSEOのヒント …などなど

何よりも素晴らしいことに―SEOの実施に時間がかかるのは当然 ですが―ここでご紹介する情報のすべてを、無料で行動に移すこと ができます。 第一章

# SEO(検索エンジン最 適化)とは?

検索エンジン最適化とは、特定のキーワードに狙いを定め、検索エ ンジンの検索結果で上位に表示されるようにウェブサイトを改善す ることです。その目的は、直接広告費を支払うことなく、より多くの 人にサイトを訪問してもらうことにあります。

# 検索エンジンの仕組みとは?

サイト最適化により、すべての検索エンジンで好ましい結果を得ることができますが、例えばアメリカについて言えば、検索エンジン市場シェアの69%以上をGoogleが占めているため、通常は Googleのベストプラクティスに従うのが得策です。日本でも同じ 傾向が見られます。

以下で説明するSEOの技を理解するためには、まずGoogleが検索 に対してどのようなアプローチを取っているかを知る必要がありま す。Googleの検索にまつわる思考は、極めて詳細なものです。要約 すると、Googleは「ユーザーのクエリに対して最適な回答をわかり やすく整理して提供する」ことを是としています。

Googleは、「検索できる情報」をクローリングとインデックスに より用意します。まず、ウェブサイトのクローラー各種(総称して 「Googlebot」)がウェブサイトを巡回し、コンテンツ、新しいサイトや ページ、既存のコンテンツの更新、リンク切れ情報などを記録しま す。これらの情報はインデックス化され、以後の検索で利用できるよ うになります。 Googleの検索インデックスには、それこそ何千億ものウェブページが登録されています。あなたのウェブサイトが抜きん出ることは、途方もない目標に思えるかもしれません。しかし、これからご紹介するコツを実践していただければ、必ずや結果が出ることをお約束します。

第二章

# 自サイトを分析する

SEOに取り組む前に、現在のサイトの状況を確認することで、時系 列での進歩を把握し、どの側面から着手すべきかを判断することが できます。

## SEOツール

時系列でSEOの成果を追跡できるツールは主に、「Google Search Console」、「Googleアナリティクス」、「Bingウェブマスターツール」の3つです。これらはすべて無料で使用できます。

Google Search Console は、ウェブサイトが健全な状態であり、 Google に適したものであることを確認するための各種ツールの集 合体です。技術的なSEOの問題を診断したり、最も人気のあるペー ジを把握したり、オーガニックトラフィックを増やすためにランキン グを確認したりすることができます。

Google アナリティクスは、Googleが提供するウェブサイトのトラフ ィックを追跡するためのサービスです。Googleアナリティクスを使 用して、ページのパフォーマンスを監視し、サイトを訪れた人々につ いて(閲覧行動など)知ることができます。

注)レポートを最大限に活用するためには、Googleアナリティクス アカウントを Google Search Console アカウントにリンクすること が重要です。これを行うには、左メニューの一番下にある「管理」、 そして、「プロパティ設定」をクリックします。その後は、画面に表示 される指示に従ってください。 Bingウェブマスターツールは、Bing上でのサイトのプレゼンスを監 視し、維持するのに便利なマイクロソフトのサービスです。Bingウェ ブマスターツールは、Google Search ConsoleのBing版だとお考 えください。

# SEO評価指標

Google Search ConsoleとGoogleアナリティクスの設定が完了したら、簡単なSEOの評価を行い、これを長期的な進捗状況を追跡する際のベンチマークとしましょう。ここでは、いくつかの指標をご紹介します。

Core Web Vitals(コアウェブバイタル)

Core Web Vitals(コアウェブバイタル)は、ユーザーエクスペリエン スの観点からウェブサイトの機能を分析・測定するパフォーマンス指 標です。ユーザーエクスペリエンスの低下は、SEOに悪影響を及ぼ す可能性があるため、これは重要です。

ページのパフォーマンスを確認するには、Google Search Console の Core Web Vitals指標を使用します。ページが「Good」、 「Needs Improvement」、「Poor」のいずれかで評価されます。モバ イルとPCの両方の結果が表示されるため、どのデバイスからでもサ イト訪問者の使い勝手を把握できます。両方で良い評価を得られれ ば、すべての訪問者に対する検索結果上位表示が大いに(もちろん その他の要因も多くあるものの)期待可能です。

レポートは3つの要素で構成されます。

LCP(Largest Contentful Paint) ーウェブページのメインコンテンツを読み込むのにかかる時間が測定されます。

- FID(First Input Delay)—サイト訪問者がウェブページ上の 要素を操作できるようになるまでの時間が計測されます。
- CLS(Cumulative Layout Shift)—ページの読み込み状況を 分析し、レイアウトのずれ(動き)によってユーザーがページ内 の他の要素を誤ってクリックしてしまう可能性がないかどうか を判断します。

Core Web Vitalsでは、フィールドデータを使用し、実際のユーザ ーデータに基づいたページパフォーマンスが確認できます。Google Search Console にある他のすべてのデータと同様に、URL の例 のみが表示されます。とは言え、どのような種類のページに問題が あるのかについて、役立つ洞察が手に入ります。

キーワード

このテーマについては第五章でさらに詳しく説明しますが、キーワードの表示順位を追跡することは、キーワード戦略とリサーチの鍵となります。

Google Search Consoleの「検索パフォーマンス」では、ウェブサイトがすでにどのキーワードで上位表示(または少なくともどこかに表示)されているのか確認できます。

その他、あらゆる国やデバイスでの表示順位を追跡できる素晴 らしいツールとして、AccuRankerがあります。実際、Kinstaで は、特に重要なキーワードの状況確認に、これを使用していま す。AccuRankerでは、ブログ記事におけるキーワードを追跡、最適 化の内容をメモとして追加し、後から変更がランキングにもたらし た影響を確認することができます。 オーガニックトラフィック

Googleアナリティクスでは、時系列でSEOの進捗を追跡できます。「 集客」には、オーガニック検索を含む、サイトにトラフィックをもたら しているチャネルが表示されます。「オーガニック検索キーワード」(「 集客」>「キャンペーン」>「オーガニック検索キーワード」)をクリック すると、Google、Bing、Yahoo、その他の検索エンジンからのトラフ ィックに関する詳細情報が確認可能です。これらのチャネルからの訪 問者の割合を確認することで、SEOによりどの程度の効果があった かをうかがい知ることができます。

ドウェルタイム

ドウェルタイムとは、検索者がSERP(検索結果画面)で見つけたペー ジをクリックし、それを開いてから、またSERPに戻る(別のサイトの ページを見たいなどの理由で)までの時間です。Googleは、ドウェル タイムが直接的なランキング要因であることを否定していますが、訪 問者が「疑問に対する答えをそのページで見つけたかどうか」を示す 明確な指標となります。

ページのドウェルタイムを長くすることは、必ずしも一筋縄ではいき ませんが、いくつかの方法があります。

まず、重要な情報は、「アバブ・ザ・フォールド」、つまり、スクロール しないで閲覧できる画面領域に配置しましょう。次に、ナビゲーショ ンが明確でわかりやすいようにし、ポップアップや自動再生の動画 など、サイト訪問者が不快に感じるようなものを減らします。最後 に、ページを訪れた人が抱いている疑問に答える、または、問題を 解決することです。 直帰率

ウェブサイトにおける「直帰」とは、サイト訪問者があるページにアク セスしたものの、すぐにそのページを離れてしまうことです。Google アナリティクスでは、「行動」>「概要」へと進み、メイングラフの下に あるページの直帰率を確認することができます。

直帰率は、Googleやその他の検索エンジンの直接的なランキング 要因ではありません。しかし、直帰率が高いのは一「訪問者がコン バージョンに至るまで十分に滞在していない」ことを意味するため 一通常はよくない状態だと考えられます。しかし、直帰率が高いこと が「正常である」場合もあります。特に、ページ訪問者がそれ以上の アクションを起こさずに検索クエリに対する答えを手にした場合(ニ ュースやブログ記事をクリックした場合など)には、直帰率の高さは 全く問題ありません。

訪問者が直帰する理由はさまざまです。ページに不足があることが 原因の場合もあります。また、サイトのナビゲーションがわかりにく い、誤解を招くような見出しやリンク、過剰な広告、さらには訪問者 が誤ってリンクやボタンをクリックしてしまうような単純なミスが原 因となることもあります。 第三章

# サイト全体にわたるSEO で強固な基盤を築く

ここでは、SEOを味方につけるための基礎知識をご紹介します。

# ウェブツールのセットアップ

前章でも取り上げましたが、ここでちょっと思い出してみましょ う。SEOにおける定番ツールは、主に3つあります。「Google Search Console」、「Googleアナリティクス」、「Bingウェブマスター ツール」です。

それぞれを使うことの意味は、前章で触れたとおりです。サイトと紐 付ける方法は、各リンク先のページをご覧ください。

# 短いサイトドメインの使用

ドメインはサイトを象徴するものであり、ユーザーの第一印象を左 右します。

ドメインの選択についてはこちらをご覧ください。ここでは、簡単に ポイントだけかいつまんでご紹介します。

- ・ 比較的短く、覚えやすいものを選ぶ
- 不自然でない形でキーワードを入れる
- サイトを象徴するドメインにする
- ・「完全一致ドメイン」(EMD)の使用は避ける

最後の項目は、サイトのSEOにとって特に重要です。EMDとは、 サイトで狙いを定めているキーワードと完全に一致するドメインの ことです。

例えば、KinstaでEMDを使おうとすると、サイトのアドレスは 「managedwordpresshosting.com」のようなものになります。こ れは、かつては有効なSEOの技でしたが、多くの問題が表面化し ました。「検索されている内容に関連性が高い」という理由で、その ようなサイトがSERPの上位に表示されることが可能でしたが、そ れらのサイトの多くは質が非常に低かったのです。

この問題に対応するため、Googleはアルゴリズムを変更。高品質な コンテンツが伴う場合にのみ、EMDが有効になるようにしました。

# 好みのドメインの選択

コンパクトでサイトを象徴するドメイン名を決めた後には、他にもい くつか考慮しなければならないことがあります。

「wwwあり」か「wwwなし」か

Wサイトを立ち上げる際には、ドメインに「www」を含めるか含めないかの選択を迫られます。

SEOの観点からは、ドメインに「www」をつけるメリットはあり ません。

ドメインの一部に「www」を使用することはもはや標準的ではありま せんが、常に「wwwなし」のアドレスを使用すべきというわけでもあ りません。いまだに「www」を使用しているサイトを見かける理由の 1つは、ドメインの変更が複雑で問題を引き起こす可能性があるため です。そのため、多くの古いサイトが、そのまま「wwwあり」を使い続 けています。

DNS(ドメインネームシステム)レコードの関係で、(特に、トラフィッ クの多い大企業のサイトなどでは)「wwwあり」にはメリットがあり ます。「wwwなし」のドメインでは、厳密には、CNAMEレコード(フ ェイルオーバーとしてトラフィックをリダイレクトすることができる)を 持つことができません。しかし、この問題には対処法があります。

どちらのバージョンを選択したとしても、サイト訪問者が片方のみに 誘導されるようにリダイレクトを設定しましょう。たとえば、「www. kinsta.com」にアクセスしようとすると「kinsta.com」にリダイレク トされるといった具合です。

#### 重複URLの回避

前述のように、1つのバージョンのURLにしかアクセスできないよう にして、サイト訪問者やクローラーを正しいURLにリダイレクトする ようにしましょう。

「知らないうちに、URLが重複してしまう」パターンは他にもありま す。例えば、以下の2つのURLでは、同じコンテンツが読み込まれる ことになるでしょう。しかし、大文字・小文字の問題で、検索エンジン が2つの別のページとしてインデックスしてしまう可能性があります。

kinsta.com/about-us/

kinsta.com/About-Us/

#### URLの末尾にスラッシュが付いている場合と付いていない場合も 同様です。

kinsta.com/about-us/

kinsta.com/about-us

また、「http」と「https」の違いにも同じことが言えます。

https://kinsta.com/about-us/

http://kinsta.com/about-us/

これは、それぞれの重複が事実上のオリジナルページと競合して しまっているため、SEO上好ましくありません。そこで、複製されて いるURLを元のURLにリダイレクトすることで、SEOに関する情報 (つまり、Googleが下す評価)が片方に統一できます。これにより、 無駄な分散を回避し、正しく検索結果に表示される可能性が高ま ります。

リダイレクトルールを活用することで、重複とみなされるURLにアク セスした人を正しいURLに誘導(リダイレクト)することができます。

こちらのビデオでは、WordPressサイトでリダイレクトを設定する方 法をご紹介しています。

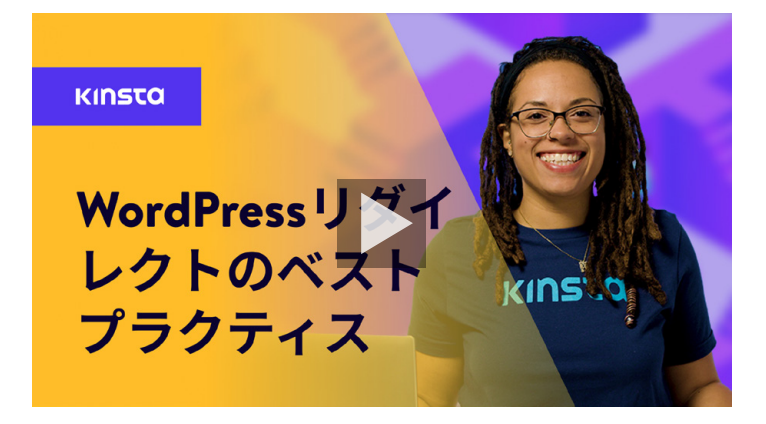

# WordPress SEOプラグインのインストール

WordPressは、そのままでも既にSEOの面で優秀です。しか し、Googleに正しくサイトを理解してもらうために最適化を徹底す るには、SEOプラグインをインストールすることをお勧めします。

いくつかの選択肢がありますが、無料のYoast SEOが有名どころです。

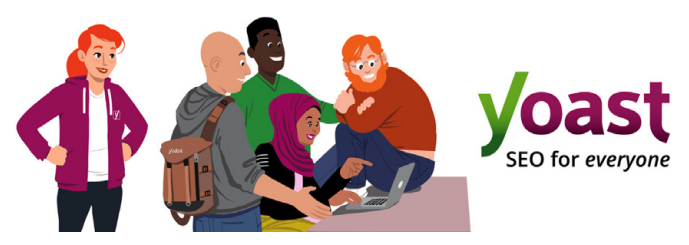

WordPressプラグイン「Yoast SEO」

Yoast SEOでは、以下のことができます。

- ページ分析、キーワード分析を行い、より良いコンテンツが書ける
- タイトルタグやメタディスクリプションを編集できる
- XMLサイトマップの自動生成ができる
- パンくずリストを有効にできる
- ソーシャル、構造化データが実装できる

WordPressのリポジトリから、Yoast SEOを無料でインストールで きます。インストール後は、プラグイン画面で有効化してください。 有効化すると、サイドバーに新しくSEOセクションが表示され、サイ トの最適化に利用することができるようになります。

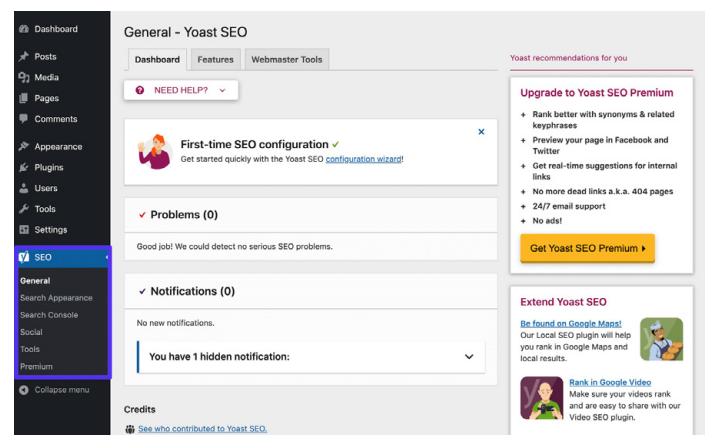

WordPressサイトのダッシュボードからYoast SEOの設定画面へ移動

# SSL証明書のインストール

Googleは、セキュリティが最優先事項であることから、HTTPS接続 がランキング要因の一つであるとしています。 HTTPS(Hypertext Transfer Protocol Secure)とは、ブラウザや ウェブアプリケーションがウェブサイトと安全に接続するための仕組 みであり、ブラウジングを安全に保つための策です。実際、HTTPS を採用していないサイトに、ChromeやFirefoxなどのブラウザでア クセスしようとすると、サイトの接続が安全でないとする警告が表示 されることがあります。

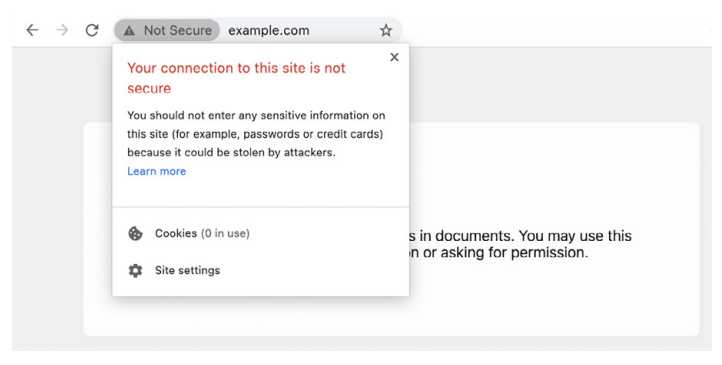

接続が安全でないことをユーザーに通知する警告

HTTPからHTTPSに移行し、セキュリティや表示順位の向上を図る ためには、サイトにSSL(Secure Sockets Layer)証明書をインスト ールする必要があります。

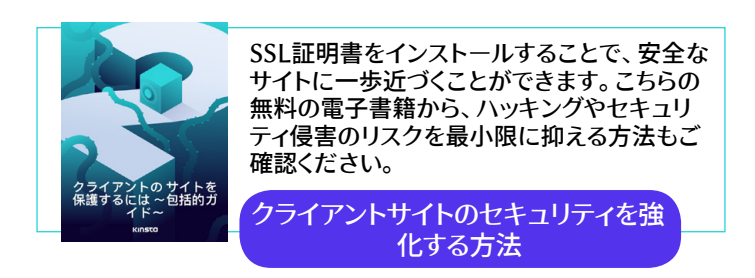

# きれいなパーマリンクの設定

パーマリンクとは、サイト内の特定のコンテンツにアクセスするため のリンクのことです。サイト内の各ページ(投稿、固定ページ、アー カイブ、404ページなどを含む)には、それぞれパーマリンクが設定 されています。

デフォルトでは、WordPressのパーマリンクは、日付と投稿やペー ジの名前で構成される、煩雑なものになります。例えば、以下の通 りです。

https://kinstalife.com/2021/03/31/sample-post/

Googleは通常、コンテンツのタイトルやキーワードを基にしたURL を好み、一般的には短いURLが良いとされています。投稿名を(ア ルファベットとして)パーマリンクに設定すると、すっきりしていて、サ イトのSEOにも効果的なのでお勧めです。

https://kinstalife.com/sample-post/

WordPressサイトの「設定」メニューから「パーマリンク設定」をクリックすると、「投稿名」のパーマリンク構造に変更できます。「投稿名」

を選択し、「変更を保存」をクリックします。

| Common Settings               |                                                                                                    |
|-------------------------------|----------------------------------------------------------------------------------------------------|
| 🔿 Plain                       | https://kinstalife.com/?p=123                                                                                                    |
| O Day and name                | https://kinstalife.com/2020/02/24/sample-post/                                                                                                    |
| O Month and name              | https://kinstalife.com/2020/02/sample-post/                                                                                                    |
| O Numeric                     | https://kinstalife.com/archives/123                                                                                                    |
| <ul> <li>Post name</li> </ul> | https://kinstalife.com/sample-post/                                                                                                    |
| O Custom Structure            | https://kistalife.com /ApostnameW/ []<br>Analable tags:<br>Vyyarti, Smonthrumti, Ndayti, Minoriti, Sminolati, Saccordti, Spost JM, Spostameti, Norsbergeriti, Nauthoriti, |
|                               |                                                                                                    |

WordPressサイトのパーマリンク構造を変更

注)投稿を既に公開した状態でパーマリンク構造を変更すると、以前 のリンクが壊れる(リンク切れを起こす)ことがありますのでご注意く ださい。

構築したばかりでないサイトのパーマリンク構造を変更する場合 は、MyKinstaのリダイレクト機能を利用するか、Permalink Manager Liteなどのサードパーティ製プラグインを活用して、元のURL を別のURLにリダイレクトするのが得策です。

MyKinstaのリダイレクト機能がどれほど簡単に使えるか、無料の見本アカウントからご確認ください。

# XMLサイトマップの設定

XMLサイトマップとは、簡単に言えば、一般に公開したいURLの一覧です。その名の通り、コンテンツの「地図」であり、検索エンジンがウェブサイトをより円滑にクロールし、WordPressサイトの階層や構造を理解するのを助けます。

XMLサイトマップは、以下のような方法でクロールをサポートします。

- クロール時間の短縮一サイトマップにより、検索エンジンのロボットがコンテンツをクロールする時間が短縮されます。これは、コンテンツのインデックス化を早めることにつながります。
- クロールの優先順位付け―サイトマップでは、メタデータを追加することで、サイト内の特定のページを優先的にクロールするようGoogleに知らせることができます。
- リッチメディアコンテンツについての情報量の増加-(サイトで 動画や画像を多く使用している場合は特に)サイトマップから Googleへ追加の情報を提供することができます。

Yoast SEOプラグインには、サイトマップファイルを自動的に生成す る機能があります。ここでは、この機能を有効にしたり、確認したり する方法をご紹介します。

ステップ1. XML Sitemapの設定をオンにする

WordPress管理画面から「SEO」>「一般」に移動します。そして「XMLサイトマップ」をオンにします。これで、自動的にサイトマップが作成されます。

| 🕼 Dashboard                                                                                                    | General - Yoast SEO                                                                                                    |                                                                                                    |
|----------------------------------------------------------------------------------------------------|----------------------------------------------------------------------------------------------------|----------------------------------------------------------------------------------------------------|
| ≯ Posts                                                                                                    | Dashboard Features Webmaster Tools                                                                                                    | Yoast recommendations for you                                                                                                    |
| <ul> <li>♀ Media</li> <li>● Pages</li> <li>● Comments</li> <li>≫ Appearance</li> <li>✓ Plugins</li> <li>▲ Users</li> </ul> | Features       Tossi SSO corres with a lot of features. You can enable / disable some of them below. Clicking the special must give a more information about the feature.       Corres with a lot of features.       Other with a lot of features.       Other with a lot of features.       Other with a lot of features.       Other with a lot of features.       Other with a lot of features.       Other with a lot of features.       Other with a lot of features.       Other with a lot of features. | Upgrade to Yoast SEO Premium<br>• Rank better with synonyma A related<br>keysbrases<br>• Preview your pape in Facebook and<br>Twitter<br>• Ger ersal-time supgestions for internal<br>links<br>• No more dead links a.k. 400 pages |
| 🖌 Tools                                                                                                    | On Off                                                                                                    | + 24/7 email support                                                                                                    |
| E Settings                                                                                                    | Cornerstone content                                                                                                    | + No ads!                                                                                                    |
| 📢 SEO 🔸                                                                                                    | On Off                                                                                                    | Get Yoast SEO Premium >                                                                                                    |
| General                                                                                                    | Text link counter @                                                                                                    |                                                                                                    |
| Search Appearance<br>Search Console                                                                                        | On Off                                                                                                    | Extend Yoast SEO                                                                                                    |
| Social<br>Tools<br>Premium                                                                                                 | XML sitemaps  On Off                                                                                                    | Re found on Google Maps!<br>Our Local SEO plugin will help<br>you rank in Google Maps and<br>local results.                                                                                                    |
| Collapse menu                                                                                                    | Ryte Integration 🕢<br>On Off                                                                                                    | Rank in Google Video<br>Make sure your videos rank<br>and are easy to share with our<br>Video SEO plugin.                                                                                                    |
|                                                                                                    | Admin bar menu 💿                                                                                                    | WooCommerce SEO<br>ptimize your shop's SEO and<br>ell more products!                                                                                                    |

Yoast SEOでXMLサイトマップを設定する

#### ステップ2. サイトマップをテストする

自動生成されたファイルが機能しているかどうか、確認しておくこと をお勧めします。「sitemap\_index.xml」をサイトのドメインの後に 追加して検索することで、サイトマップインデックスを表示することが できます。

https://domain.com/sitemap index.xml

#### 結果は以下のようになります。

#### XML Sitemap

Generated by YoastSEO, this is an XML Sitemap, meant for consumption by search engines.

You can find more information about XML sitemaps on sitemaps.org.

This XML Sitemap Index file contains 14 sitemaps.

| Sitemap                                          | Last Modified           |
|--------------------------------------------------|-------------------------|
| https://kinsta.com/post-sitemap.xml              | 2021-02-12 12:45 +00:00 |
| https://kinsta.com/page-sitemap.xml              | 2021-02-12 12:01 +00:00 |
| https://kinsta.com/affiliate-academy-sitemap.xml | 2021-01-31 17:02 +00:00 |
| https://kinsta.com/knowledgebase-sitemap.xml     | 2021-02-12 12:42 +00:00 |
| https://kinsta.com/learn-sitemap.xml             | 2021-02-12 11:23 +00:00 |
| https://kinsta.com/case_studies-sitemap.xml      | 2021-01-31 16:35 +00:00 |
| https://kinsta.com/client_quotes-sitemap.xml     | 2021-02-12 04:16 +00:00 |
| https://kinsta.com/partner-sitemap.xml           | 2021-01-30 19:29 +00:00 |
| https://kinsta.com/feature-updates-sitemap.xml   | 2021-01-28 13:17 +00:00 |
| https://kinsta.com/tool-sitemap.xml              | 2019-08-13 14:37 +00:00 |
| https://kinsta.com/ebook-sitemap.xml             | 2020-12-29 21:29 +00:00 |
| https://kinsta.com/webinar-sitemap.xml           | 2021-01-18 16:26 +00:00 |
| https://kinsta.com/video-sitemap.xml             | 2021-01-18 16:17 +00:00 |
| https://kinsta.com/author-sitemap.xml            | 2021-02-05 11:04 +00:00 |

Kinstaで使用しているサイトマップの例

その後、インデックス内の任意のサイトマップをクリックすると、各フ ァイルで参照されているURLを確認できます。

次の章では、このファイルをGoogleやBingに送信して、インデック スやクロールを高速化する方法をご紹介します。

# ウェブサイトのスピード最適化

ウェブサイトのスピードは、WordPressのSEOにおいて非常に重要 です。Googleは2010年に、ウェブサイトのスピードがランキングに 影響することを発表しました。

それどころか、そもそも、ページスピードは訪問者にとって重要で す。そのことを証明する統計データをいくつかご紹介します。

- 読み込みに4秒以上かかると、4人に1人の訪問者がウェブサイトを離れる
- 約 70% の消費者が、ページの読み込み速度がオンラインでの 購入意欲に影響すると回答
- ECサイトのコンバージョン率が最も高いのは、ページの読み 込み時間が2秒未満のとき

サイトのスピードを簡単に改善する方法としては、CDNを導入する、 高速なテーマを使用する、サイトを適宜最適化するなどがあります。

サーバーもサイトのスピードに大きな影響を及ぼすので、質の高い マネージドWordPressホスティングサービスに投資するのが得策で す。Kinstaのお客様の中には、当社への乗り換え後にサイトの速度 が200%向上した方もいらっしゃいます。

プラン一覧はこちら >>

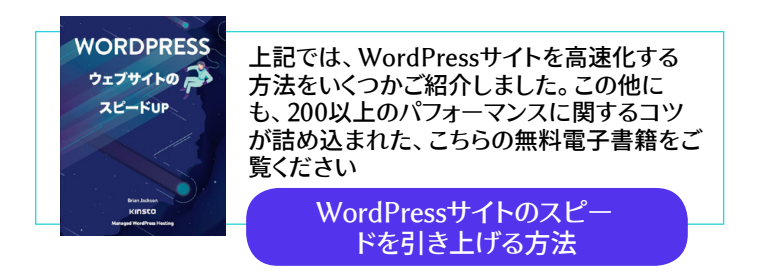

# サイトのモバイルレスポンシブ化

Googleは、2016年にモバイルファーストインデックス戦略のテスト を発表。Googleのランキングアルゴリズムは、主にサイトコンテンツ のモバイル版を使用して、ページの表示順位を決定するようになり ました。これは、Googleのアルゴリズムにおける大きな変化です。

まだサイトがレスポンシブでないのであれば、今すぐにでも、取り掛かりましょう。WordPressサイトがテストで合格している(一定の基準を満たしている)かどうかは、Googleのモバイル フレンドリー テストで確認できます。

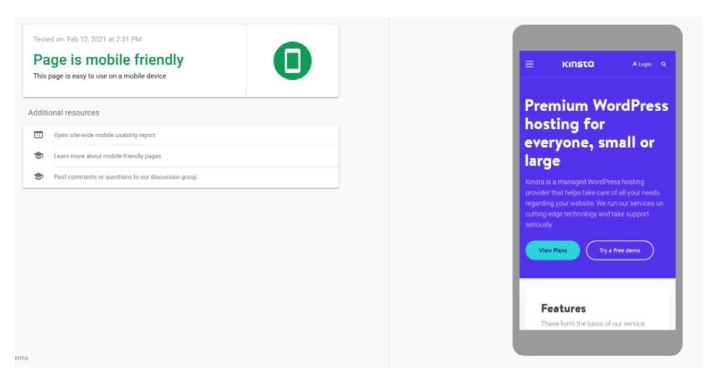

KinstaのウェブサイトについてGoogleのモバイル フレンドリー テストを実施

もうひとつの選択肢は、Google AMPです。このオープンフレ ームワークを使うと、非常に軽量なウェブページが構築できま す。Kinstaで実施してみたところ、あまり大きな改善は見られませ んでした。一方で、Washington Post、Gizmodo、Wiredなどの企 業では大きな変化が見られているようです。私たちがGoogle AMP をサイトから外すことにした理由については、こちらのケーススタデ ィをお読みください。

また、Googleアナリティクスをチェックして、サイトがモバイル端末 からどのくらいのトラフィックを獲得しているのかを確認することも 有用です。Kinstaのお客様であれば、MyKinstaの「分析」>「デバイ ス」で「モバイル vs PC」のトラフィックを見ることができ、レスポンシ ブデザインにどのくらいの優先順位を置くべきかを判断するのに利 用できます。

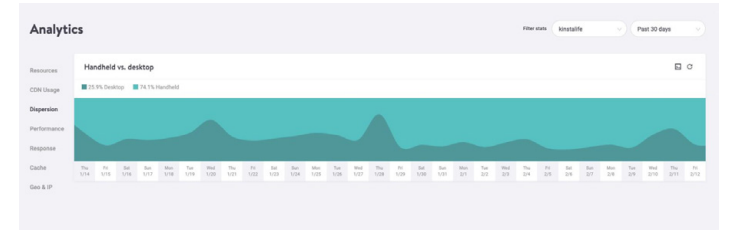

MyKinstaの「分析」画面から「モバイル vs PC」のトラフィックを確認

#### 無料のMyKinsta見本アカウントから、他の分析データもあわ せてご覧ください。

# 投稿カテゴリーのインデックス化

この選択肢はあくまでも任意ですが、カテゴリーをGoogleにインデ ックス化してもらうことで、コンテンツの関連性を高めてページラン クを上げ、ひいては、トラフィック増加を後押しし、WordPressサイ トのSEOを進めることができます。

多くの WordPress テーマでは、デフォルトでカテゴリーの説明が表示されません。以下の手順でカテゴリーをインデックス化し、サイト に表示しましょう。

Yoastでカテゴリーのインデックス化を有効にする

まず「SEO」>「検索での見え方」に移動し、「タクソノミー」タブをクリ ックします。そして、「カテゴリーを検索結果に表示しますか?」が有 効になっていることを確認します。これにより、XML Sitemapインデ ックスにカテゴリーサイトマップが追加され、クローラーがカテゴリ ーページを簡単に見つけてクロールできるようになります。

| Dashboard                                      | Search Appearance - Yoast SEO                         |                           |                                                                                                    |
|------------------------------------------------|-------------------------------------------------------|---------------------------|----------------------------------------------------------------------------------------------------|
| 🖈 Posts                                        | General Content Types Media Taxonomie                 | Archives Breadcrumbs RSS  | Yoast recommendations for you                                                                              |
| 91 Media                                       |                                                       |                           |                                                                                                    |
| 📕 Pages                                        | Categories ( category )                               |                           | Upgrade to Yoast SEO Premium                                                                               |
| Comments                                       | Categories ( category )                               | X                         | <ul> <li>Rank better with synonyms &amp; related<br/>keyphrases</li> </ul>                                 |
| Appearance                                     | Show Categories in search results?                    |                           | + Preview your page in Facebook and<br>Twitter                                                             |
| 🖆 Plugins                                      | Yes No                                                |                           | + Get real-time suggestions for internal<br>links                                                          |
| 📥 Users                                        |                                                       |                           | + No more dead links a.k.a. 404 pages                                                                      |
| 🖋 Tools                                        | SEO title                                             | O Insert snippet variable | + 24/7 email support                                                                                       |
| Settings                                       | Term title Archives Page Separator Site title         |                           | + No ads!                                                                                                  |
| SÅ SEO                                         |                                                       |                           | Get Yoast SEO Premium +                                                                                    |
| 1 360                                          | Meta description                                      | O Insert snippet variable |                                                                                                    |
| General<br>Search Appearance<br>Search Console | Modify your meta description by editing it right here |                           | Extend Yoast SEO                                                                                           |
| Social<br>Tools<br>Premium                     | Yoast SEO Meta Box<br>Show Hide                       |                           | Be round on Google Maps<br>Our Local SEO plugin will help<br>you rank in Google Maps and<br>local results. |
| Collapse menu                                  |                                                       |                           | Rank in Google Video<br>Make sure your videos rank                                                         |

Yoast SEOの「カテゴリーを検索結果に表示しますか?」

カテゴリーの説明を書く

インデックス化したい特定の投稿カテゴリーに、その説明を入力し ましょう。これを行うには、「投稿」>「カテゴリー」と進み、関連する タクソノミーの下で「編集」をクリックします。入力が終わったら、「更 新」ボタンを忘れずに押してください。

| 2 Dashboard          | Edit Category          |                                                                                                    |  |  |  |
|----------------------|------------------------|----------------------------------------------------------------------------------------------------|--|--|--|
| 🖈 Posts              | Name Parent Category I |                                                                                                    |  |  |  |
| All Posts<br>Add New |                        | The name is how it appears on your site.                                                                                                    |  |  |  |
| Categories           | Slug                   | parent-category-i                                                                                                    |  |  |  |
| 91 Media             |                        | The "slug" is the URL-friendly version of the name. It is usually all lowercase and<br>contains only letters, numbers, and hyphens.                                     |  |  |  |
| Pages     Comments   | Parent Category        | None  Categories, unlike tags, can have a hierarchy. You might have a Jazz category, and  under that have children categories for Bebop and Big Band. Totally optional. |  |  |  |
| Appearance Plugins   | Description            | Add Media Visual T                                                                                                    |  |  |  |
| 👗 Users              |                        | Paragraph ▼ B I ⊞ ∺ 44 ≞ ± ± Ø ≡ × ⊞                                                                                                    |  |  |  |
| 5 Settings           |                        | Add your category description here.                                                                                                    |  |  |  |
| 🕼 SEO                |                        |                                                                                                    |  |  |  |
| Collapse menu        |                        |                                                                                                    |  |  |  |

カテゴリーの説明文を追加

# しっかりしたサイトフッターの作成

WordPressサイトを下にスクロールしていくと、見覚えのないクレジットに遭遇することがあります。典型的なのが、WordPressサイトに標準で表示される「Powered by WordPress」です。また、テーマ開発者のサイトを示すクレジットが記載されていることもあります。

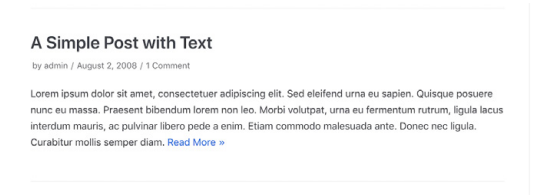

Neve | Powered by WordPress

フッターにあるテーマのクレジットと「Powered by WordPress」の表記

決してこれらは、悪意を持って組み込まれているわけではありませんが、特にプロフェッショナルな印象とは言えません。また、リンクはWordPressのSEOに大きな影響を与えるため、ここにあるものは削除することをお勧めします。

フッターから「Powered by WordPress」を削除する方法はこちらを ご覧ください。テーマのクレジットがある場合は、多くの場合「カスタ マイズ」画面から削除できます。

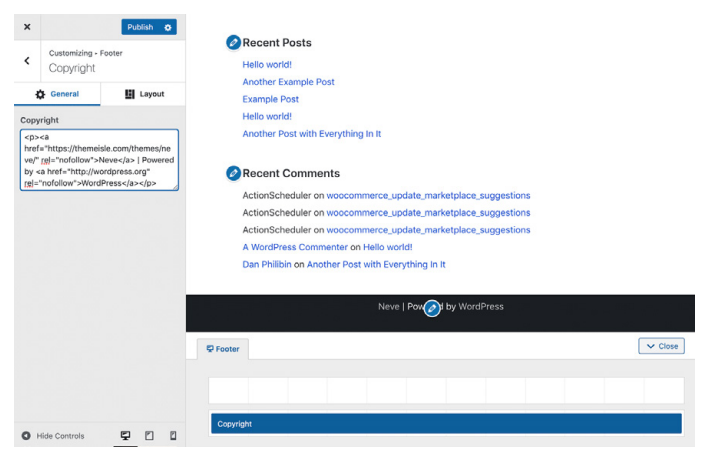

「カスタマイズ」画面でテーマのクレジットを削除する

また、テーマの footer.php ファイルを編集することで、このリンク を削除できる場合もあります。この方法は少し難しいので、できれ ば「カスタマイズ」画面をおすすめします。

## 信頼性を高めるキーページの作成

これは、直接的なランキング要因ではありませんが、重要であることに変わりはありません。

品質と信頼性を確保するために、重要なページがいくつかあります。

- 「当サイトについて」ページーこのページには、サイトの基本情報、理念、コンテンツの種類などを記載します。どのようにしてサイト立ち上げに至ったのか、などを説明すると、ストーリー性を付加できます。
- 「お問い合わせ」ページ―住所(事業所など)、電話番号、メー ルアドレス、その他の関連する連絡先情報を表示することで、 サイト訪問者に向けて、「ちゃんとした会社や人間が運営してい る」ことを知らせることができます。また、商品やサービスに関 する質問を簡単にできるようになり、売上アップにもつながり ます。
- 「情報の開示」、「プライバシーポリシー」、「利用規約」ページーウェブサイトに実際に必要となる法的ページは、制作するコンテンツの種類によって多少異なります。アドバイスを提供したり(ブログ記事など)、アフィリエイトリンクを組み込んだりする場合は、それを開示するページを設けるのが理想的です。また、ユーザーデータを収集するサイトは、GDPRやCCPAに準拠する必要があります。製品やサービスをオンラインで販売している場合は、利用規約の記載が大きな意味を持ちます。

# Reverse EngineeredKinstaのポッドキャストにて、Jon Penland<br/>が、Termageddon社の社長であり、米国法<br/>曹協会プライバシー委員会の副委員長でもあ<br/>るDonata Stroink-Skillrud氏と、企業にプ<br/>ライバシーポリシーが必要とされる理由につ<br/>いて議論を繰り広げています。Donata氏をゲストにお<br/>迎えしたエピソー<br/>ドはこちら

これらのページ以外にも、サイトに社会的証明(いわゆる「ソーシャ ルプルーフ」)を加えることで、信頼性を高めることができます。SNS アカウントのリンクや、お客さんや利用者からの口コミ、レビューな どが理想的です。 第四章

# 検索エンジンによるク ロールを支援する

第一章で触れたように、検索エンジンはボットを使って、世界中の サイトをクロールし、インデックスを作成します。これは自動的に行 われますが、ボットがあなたのサイトで必要な情報を見つけられる ように手助けすることができます。また、このひと手間は、検索エン ジンのSERPにおける表示の幅を最大限に広げることにもつながり ます。

# XMLサイトマップのGoogle・Bingへの送信

前章では、XMLサイトマップの作成方法を見てみました。次に、これの検索エンジンへの送信方法をご紹介します。

Google

Google Search Consoleで、「インデックス」セクションの「サイトマッ プ」をクリックします。そして、サイトマップファイルの場所を入力し、「 送信」をクリックします。

すると、送信されたページ、投稿数と、実際にインデックスされてい る件数が表示されます。これで、Googleがサイトマップファイルを定 期的に自動クロールしてくれます。

| ■ Google Search Console           Q         Inspect any UF | 5. in "https://kinsta.com/"                      |                                |                              |                              |                    |                 |    | 0 | 26 | \$<br> | Q |
|------------------------------------------------------------|--------------------------------------------------|--------------------------------|------------------------------|------------------------------|--------------------|-----------------|----|---|----|--------|---|
| Sitemaps                                                   |                                                  |                                |                              | -                            |                    |                 |    |   |    |        |   |
| Overviee Q URL inspection Performance                      | Add a new sitemap                                | RL.                            | Ľ                            |                              |                    | SUBA            | ИT |   |    |        |   |
| G Search results<br>* Discover<br>El Google News           | Submitted sitemaps                               | Тури                           | Submitted 4                  | Last read                    | Status             | Discovered URLs | Ŧ  |   |    |        |   |
| D Coverage                                                 | /en/sitemap_index.sml<br>/It/sitemap_index.sml   | Sitemap index                  | Dec 3, 2020<br>Dec 1, 2020   | Feb 12, 2021<br>Feb 12, 2021 | Success<br>Success | 1,140           | 8  |   |    |        |   |
| Annoulo     Removals                                       | /dk/alternap_index.xml<br>/se/siternap_index.xml | Sitemap index                  | Dec 1, 2020<br>Oct 17, 2020  | Feb 12, 2021<br>Feb 11, 2021 | Success<br>Success | 587             | 8  |   |    |        |   |
| C Core Web Vitalia Muble Usability                         | /jp/sitemap_index.xml                            | Sitemap index<br>Sitemap index | Oct 16, 2020<br>Oct 16, 2020 | Feb 12, 2021<br>Feb 11, 2021 | Duccess<br>Guccess | 549             | 8  |   |    |        |   |
| FMQ     Sitelinka searchbox                                | /sitemap_index.enl<br>/pt/sitemap_index.enl      | Sitemap index                  | Oct 16, 2020<br>Oct 15, 2020 | Feb 12, 2021<br>Feb 12, 2021 | Success<br>Success | 1,285           | 8  |   |    |        |   |
| Videes Security & Manual Actions                           | /fr/sitemap_index.xml                            | Sitemap index<br>Sitemap index | Oct 15, 2020<br>Oct 15, 2020 | Feb 11, 2021<br>Feb 12, 2021 | Success<br>Success | 1,151<br>812    | 8  |   |    |        |   |
| Legacy tools and reports ~                                 |                                                  |                                |                              | Rows per po                  | ige: 10 -          | 1-10 of 21 <    | >  |   |    |        |   |

Google Search Consoleでサイトマップを送信

# Bing

また、Bingウェブマスターツールを使ってサイトマップを送信することもお勧めします。

ログイン後、サイドメニューの「サイトマップ」をクリックし、「サイトマ ップを送信」ボタンをクリックして、サイトマップのインデックスURL を追加します。

| 💠 Microsoft Bing                  | Webm: | ister Tools            |                                              |                       |         | Ω ?                   |
|-----------------------------------|-------|------------------------|----------------------------------------------|-----------------------|---------|-----------------------|
| kinsta.com/                       |       | Sitemaps               |                                              |                       |         | Submit sitemap        |
| A Home                            |       | Known sitemaps         | Sitemaps with errors                         | Stomaps with warnings |         | fotal URLs discovered |
| ✓ <sup>n</sup> Search Performance |       | 35                     | 9                                            | 5                     |         | 13 231                |
| ,O URL Inspection                 |       |                        |                                              |                       |         |                       |
| Site Explorer                     |       | Sitemop det Submit sit | temap                                        | ×                     |         |                       |
| Sitemaps                          |       | Type: All              |                                              |                       |         | 🛓 Download all        |
| URL Submission                    |       | Site                   | a.com/sitemap_index.xml                      |                       | Status  | URLs discovered       |
| SEO                               |       | Formats: XML, R        | 35 2.0, mR35 (Media R35), Atom 0.3 & 1.0 and | i text files.         | Error   | 0 :                   |
| Configuration                     |       | he/f<br>Siten          |                                              |                       |         |                       |
| Tools & Enhancements              |       | http                   |                                              | Cancel Submit         | Warning | 0 ;                   |
| Security & Privacy                |       | Sterhap                |                                              |                       |         |                       |

Bingウェブマスターツールを使ってサイトマップを送信

# クロールをリクエストしてインデックス作業を 高速化

Googlebotは、クロールやXMLサイトマップを通じて、自動で新 しいページを発見していきます。このプロセスには、数分から数時 間、数日かかることもあります。ほとんどの場合、Googlebotの自 動クロールで何も問題ありません。しかし、場合によっては、インデ ックス作成を促すこともできます。

利用するのは、Google Search Console の「インデックス登録をリ クエスト」です。この機能は、ページ更新後(書き直しやコンテンツ の拡張など)に、そのページの表示順位がどのようになっているの かを確認するのに便利です。なお、更新したページがすぐに反映さ れるとは限らず、遅延が発生することもありますので、この点には ご留意ください。

Google Search Console内で、サイドバーの「サマリー」にある 「URL検査」をクリックし、インデックス化をリクエストするページの URLを入力します。

指定したURLがGoogleで利用可能かどうかを示すボックスが表示 されます。その下に「インデックス登録をリクエスト」と書かれたボ タンがあります。これをクリックすると、このURLのクロールをリク エストすることができます。
|                                                                  | nsole Q. Inspect any URL          | in "https://kinsta.com/" |                                                                                |                         |        | 020 |   | III 🛞       |
|------------------------------------------------------------------|-----------------------------------|--------------------------|--------------------------------------------------------------------------------|-------------------------|--------|-----|---|-------------|
| Mtps://kinsta.com/                                               | - https://kinsta.com/blog/wordpre | rss-clear-cache/         | _                                                                              |                         |        |     |   |             |
| Overview     Q. URL inspection                                   | URL Inspection                    |                          |                                                                                |                         |        |     | т | ST LIVE URL |
| Performance -<br>G Search results<br>* Discover<br>E Google News | ·                                 | VIEW CRAWLED PAGE        | earch results of not subject to a manual action or<br>rehancements. Learn more | Page changed REQUEST IN | DEXING |     |   |             |
| totex<br>10 Coverage<br>53 Stiemaps                              | •                                 | Coverage<br>Enhancements | Submitted and indexed                                                          |                         | ~      |     |   |             |
| @ Renovals                                                       | _                                 | Mobile Usability         | Page is mobile friendly                                                        |                         | >      |     |   |             |
| Core Web Vitals                                                  |                                   | Sitelinks searchbox      | 1 valid item detected                                                          |                         | >      |     |   |             |
|                                                                  |                                   | Videos                   | 1 valid item detected                                                          |                         | •      |     |   |             |
| Sitelinks searchbox     Videos                                   |                                   |                          |                                                                                |                         |        |     |   |             |

Google Search ConsoleのURL検査機能

何らかの理由で Google がページにアクセスできない場合は、エラ ーメッセージが表示されます。URL検査機能で重要なページを定 期的にチェックし、インデックスエラーを特定して、検索結果にペー ジが正しく表示されるようにするのが賢明です。

# 構造化データの適用

構造化データとは、検索エンジンがユーザーに、より多くの優れた データを提供するためのメタデータ(マイクロデータと呼ばれる)の 一種です。構造化データは、サイトのページ内のHTMLに追加さ れ、個々の要素に、どのような情報が含まれているか、どのような 背景があるかなどのプロパティを付与します。

構造化データの例

Google の「動画」で「WordPress login URL (WordPress のロ グイン URL)」を検索すると、このトピックに関する動画を掲載し た、Kinstaの記事が上位に表示されます。構造化データを追加するこ とで、動画の表示に関する情報(例えば、サムネイル画像、動画URL、 動画の再生時間など)を、Googleに正確に伝えることができました。

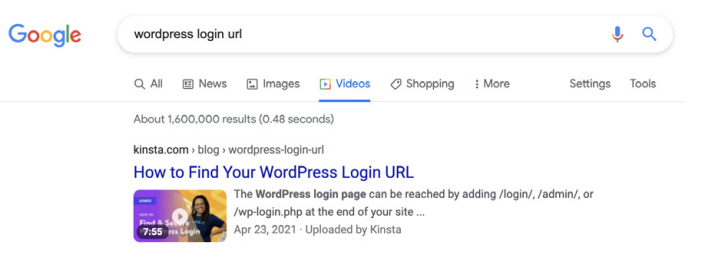

Google検索結果に影響を与える構造化データ「VideoObject」を使

#### Kinsta公式サイトをGoogleの構造化データテストツールでチェックす ると、さらに多くのマイクロデータが含まれていることがわかります。

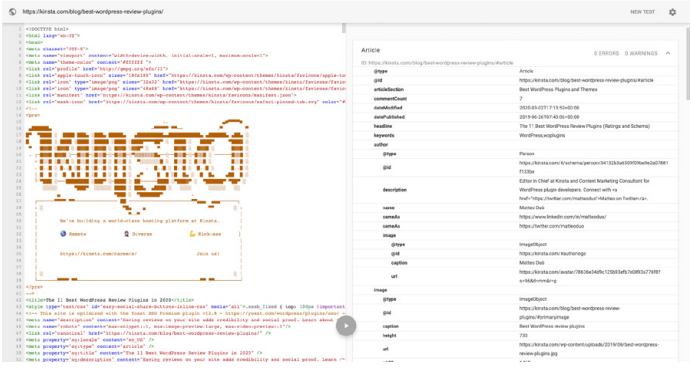

Kinstaの構造化データ

#### (ロゴやその他のグラフィック情報がコードとしてレンダリングされる という、なかなか小粋なイースターエッグもあります!)

データテストツールの結果を見てみると、構造化データが使われて いることがわかります。

- @type: ウェブページ
- publisher @type: 組織
- publisher sameAs:https://www.facebook.com/ kinstajapan (Instagram、Twitter、その他SNSチャンネルの データもあります)
- isPartOf name: Kinsta マネージド WordPress ホスティング

一般的に、エラーがゼロで、画面の右側に何らかの情報が表示され ているのが理想です。全くの空白の場合は、WordPressサイトに構 造化データが存在しないことを意味します。

これは、Kinstaについて提供されているマイクロデータのほんの一 例です。残りは、Google構造化データテストツールで確認できます。

WordPressサイトへの構造化データの追加

schema.orgの構造化データを追加するには、さまざまな方法があります。

構造化データがすでに含まれているテーマをインストールすること ができます。WordPressのテーマディレクトリで「schema」と検索す ると、さまざまなテーマが表示されます。

| WORDPRESS.ORG<br>Showcase Plugins Mobile Support GetInvolved About Blog Hos | Search WordPress.org Q Search WordPress.org Get WordPress                                                                                                    |  |
|-----------------------------------------------------------------------------|----------------------------------------------------------------------------------------------------|--|
| Theme Directory                                                             |                                                                                                    |  |
| Commercial Themes                                                           |                                                                                                    |  |
| 73 Featured Popular Latest 🌣 Feature Filter                                 | schema                                                                                                    |  |
|                                                                             | Start You want you want you wa |  |
| The Schema Schema Lite                                                      | Blossom Travel                                                                                                    |  |
|                                                                             |                                                                                                    |  |

構造化データの組み込まれたテーマの検索結果

WordPressの専用プラグインを使った構造化データの追加

新しいテーマをダウンロードしたくない場合は、構造化データのプラ グインを使うことができます。Yoast SEOでは、構造化データを自 動的にページに追加し、さらにコンテンツを充実させるための追加 の機能(有料)も利用可能です。

SEOプラグインの一覧はこちらでご紹介しています。

Googleフィーチャードスニペットを考えたコンテンツ 最適化

フィーチャードスニペット(「ポジションゼロ」とも)とは、ユーザーの 質問に対する答えを簡潔にまとめたものです。フィーチャードスニペ ットは、SERPの中でも最も価値ある機能の一つと言えるでしょう。 フィーチャードスニペットは、SERPの最上部に表示され、その中身 はウェブページから抽出されます。特定の検索結果やウェブサイト をクリックすることなく、質問に対する回答を素早く提供することを 目的としています。

| Google | scripting languages X 🎍 Q                                                                                                    |                                                                                                    |
|--------|----------------------------------------------------------------------------------------------------|----------------------------------------------------------------------------------------------------|
|        | Q, All 🕞 Images 🗈 Videos 🔄 News 🧷 Shopping I More Settings Tools                                                                                                    |                                                                                                    |
|        | Nor a Victoria de la Constancia de la Constancia de la Co |                                                                                                    |
|        | Many of today's most popular coding languages are scripting languages, such as<br>JavaScript, PHP, Ruby, Python, and several others.<br>                                                                                                    | Scripting language <                                                                                                    |
|        | So if you are thinking about learning a new scripting language as a new professional path,<br>they are all worth a shot.<br>JavaScriptECMAScript.<br>PHP<br>PtHP                                                                                                    | A scripting or script language is a programming language for a<br>special run-time environment that automates the execution of tasks;<br>the tasks could alternatively be executed one-by-one by a human<br>operator. Scripting languages are often interpreted, rather than<br>compiled. Wikipedia |
|        | Ruby.                                                                                                    | Programs ~                                                                                                    |
|        | Groovy.     Perl.                                                                                                    | Types ~                                                                                                    |
|        | • Lua.                                                                                                    | Surrent edit                                                                                                    |
|        | More Herrs • 2 Feb 2021                                                                                                    |                                                                                                    |
|        | kinsta.com > blog > scripting-languages                                                                                                    |                                                                                                    |
|        | Top 13 Scripting Languages You Should Pay Attention to in                                                                                                    |                                                                                                    |

Googleフィーチャードスニペットの例

フィーチャードスニペットは、従来の青いリンクと説明文よりも多く のスペースを占めるため、ページに流れ込むクリック数という意味 でプラスの影響があります。フィーチャードスニペットを獲得するこ とは、ウェブサイトへのアクセス数を増やす上で効果的です。

実は、コンテンツをフィーチャードスニペットに表示させるための絶 対的な方法はありません。しかし、私たちの個人的な経験から、以 下のようなことが役立つと考えています。

- Fすでに1~10位にランクインしているキーワードに集中する。
   各クエリのインプレッション数が多ければ多いほど、「ポジションゼロ」に移動することができた時に、より多くのトラフィックを獲得できる可能性が高くなります。
- 構造化データを追加して、コンテンツの内容やウェブサイトに おける位置づけをGoogleに理解してもらいましょう。

- 見出しタグ(<H1>~<H6>)、箇条書きのリスト、番号付きのリ ストなどを効果的に使いましょう。
- 整理することを意識して記事を構成しましょう。
- 段落は短めに。フィーチャードスニペットは、40~50文字程度になる傾向があります。
- ・
   質問を見出しにして、それに答える形で文章を書きましょう(質
   問がフィーチャードスニペットに採用されるきっかけになるこ
   とが多々あります)。
- 高品質の画像や動画を使用しましょう。

Googleサイトリンクを考えたコンテンツの最適化

Googleサイトリンクは、SERPの最初の検索結果の下に表示されま す。このサイトリンクは、ウェブサイト内部に続くもので、短い説明文 が伴います。サイトリンクは、会社、ブランド、サービスなどについて の検索を行う際によく見られ、リンクをクリックするだけで、ウェブサ イト内の特定のページに移動することができます。

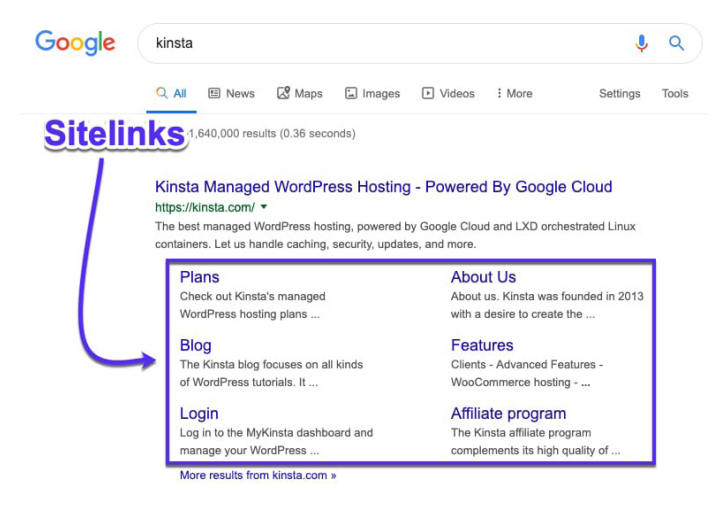

SERPに表示されたGoogleサイトリンク

Googleサイトリンクは、クリック率(CTR)や信頼性を高め、ブランド や製品の認知度を向上させながら、ユーザーによるスムーズなサイ ト閲覧を後押しします。

残念ながら、サイトリンクは有効にしたり、自ら作成したり、ある いは単純に選択できるものではありません。サイトリンクの有無 は、Googleが、指定されたクエリに関連して、あなたのサイトに十 分なオーソリティ(権威)があると判断するかどうかにかかっていま す。

幸いなことに、サイトリンクを獲得するチャンスを増やすために、で きることはあります。

ユニークなサイト名

Googleサイトリンクは、会社やサービスなどの固有名詞の検索で主 に表示されるので、他にはないサイト名を持つことで、関連する検索 結果で1位に表示される可能性があります。

例えば、「デジタルマーケティング会社」のような個性のない名前 では、この言葉を入力した人が、デジタルマーケティングの会社全 般を探しているのか、それともこの特定の会社を検索しているの か、Googleにはわかりにくいため、かなり苦戦するはずです。

先のような「固有名詞とみなされにくい」名前でも、条件が整えば 上位に表示されることはあります。例えば、「Apple」と検索すると、 果物ではなく、お馴染みのハイテク企業が表示されますが、これは Googleが検索者の意図を理解しているからです。

しかし、よほど強力な知名度がなければ、一般的な名称で上位表示 されることは困難です。

#### サイト名で1位になる

Googleサイトリンクは検索結果の一つ目にのみ割り当てられるため、サイトリンクのチャンスを得るには、まず、表示順位が一位でなければなりません。

構造化データの活用

パンくずのような構造化データは、Googleや他の検索エンジンによ るあなたのサイトの理解を助けます。構造化データについては、ほ んの数ページ前で触れた通りです。

明確なウェブサイト構造とナビゲーション

複雑で不明瞭な構造のウェブサイトは、検索エンジンにクロールさ れにくく、訪問者にとっても操作しにくいものです

トップページがウェブサイトのメインページであり、他のすべてのペ ージがそこから分岐するようにしましょう。明確な見出しと直感的に 操作できる構造でページを整理し、可能な限りすべてを関連するサ ブカテゴリーに分けることも重要です。

第三章で扱ったように、「当サイトについて」、「お問い合わせ」、「製品・サービス」などの標準的ページも(該当する限りは)是非ともカバーしておきたいところ。これらのページは、Googleにも人間にも理解しやすく、SERPからのランディングページとして最適です。

# Google Discoverを考えたコンテンツ最適化

Google Discoverは、Androidのコンテンツ提案サービスです。ユー ザーの検索履歴や読んだことのあるコンテンツに基づいて、Googleが ユーザーに関連性があると考えるコンテンツをフィードとして表示しま す。先に述べたように、モバイル端末からのトラフィックは急増してい るため、これを意識して投稿を最適化することは非常に有効です。

Google Discoverは検索ベースの機能ではないため、キーワードの 調査や最適化を行っても、ユーザーのフィードに投稿を表示させる ことはできません。しかし、その可能性を高めるために、いくつかの 施策を実行可能です。

- 質の高いコンテンツを作成する
- 画像や動画を投稿に組み込む
- エバーグリーンコンテンツ(詳しくは第七章で説明します)を作 成するとともに、一定の間隔で、新しくタイムリーな記事を投 稿する
- 社会的証明(ソーシャルプルーフ)を取り入れて、コンテンツの 信頼性を高める
- コンテンツを翻訳する

投稿に含める画像については、Google Discoverで大きな画像の 使用を可能にすることも検討してみてはいかがでしょうか。これによ り、CTR、ページ閲覧時間、ユーザー満足度が向上するという統計 結果が出ています。

Google Search Consoleのパフォーマンスレポート(Discover)で は、Google Discoverがどれだけのトラフィックをウェブサイトにも たらしているか、またどのページが表示されているかを確認するこ とができます。 第五章

# キーワードでコンテン ツを最適化

第一章では、サイトSEO実施の際に意識すべき点として「キーワード」を紹介しました。

キーワードとは、サイトの内容を表す言葉やフレーズのことです。検 索エンジンは、ユーザーの検索語句に関連性のあるコンテンツを表 示するために、このキーワードを使用します。

コンテンツに無闇にキーワードを詰め込む前に、大事な本質を理解 しておきましょう。以下をご覧ください。

#### キーワード調査

キーワード調査とは、SEOキャンペーンで狙うべきキーワードを見 つけ、吟味することです。

Googleやその他の検索エンジンで「何が検索されているのか」調べるには、(無料または有料の)各種キーワード調査ツールを使用します。私たちの個人的なおすすめは、KWFinder、SEMrush、Ahrefsなどです。

| Google • wordpre                                                                                                    | ss hosting                                                                                           |                              | United Sta                                                                                                    | ites 🔻              | Q 679 / 700 weekly reports left. Ø                                                                                                    | 982 / 1.0 | 00 monthly SERP updates left. @                                                            |                                           |
|----------------------------------------------------------------------------------------------------|----------------------------------------------------------------------------------------------------|------------------------------|----------------------------------------------------------------------------------------------------|---------------------|----------------------------------------------------------------------------------------------------|-----------|--------------------------------------------------------------------------------------------|-------------------------------------------|
| Overview                                                                                                    | Overview: wordpress hosting      How to use     SERP & KD updated 11 hours ago. Update               |                              |                                                                                                    |                     |                                                                                                    |           |                                                                                            | + Add to                                  |
| Ads history<br>Keyword Ideas<br>Matching terms<br>Related terms<br>Search suggestions<br>Traffic share<br>By domains<br>By pages | Keyword difficulty @                                                                                 |                              | Volume © CPC ©<br>35K \$30.00<br>• Volume trend                                                                       | 78K                 | Clicke © CPS © RR ©<br>40K 1.15 1.27<br>• Searches without clicks 23%<br>• Fraid Clicks only 12%<br>• Fraid A going clicks 8%<br>• Organic clicks only 57% | 100%      | Clobal volume (*)<br>78K<br>*: United States<br>#: United Kingdom<br>:: India<br>#: Turkey | 35K 44%<br>8.7K 11%<br>7.3K 9%<br>2.4K 3% |
| Keywords lists<br>YouTube Tutorials K 2<br>APM 40                                                                                | We estimate that you'll need backlinks fr<br>~569 websites to rank in the top 10<br>for this keyword | m                            | Sep 2015 — Mar 2021                                                                                                   | 3                   | Sep 2015 — Dec 2019                                                                                                    | 0%        | Germany     Granada                                                                        | 2.1K 2%<br>2.0K 2%                        |
| PHP 75<br>JAMstack 14<br>Laravel 96                                                                                              | Parent topic @<br>wordpress hosting<br>Search volume 35K                                             | #1 m<br>How<br>http:<br>Tota | esuit for parent topic<br>to Choose the Best WordPress Hosting<br>s://www.wpbeginner.com/wordpress-hos<br>traffic 19K | in 2021<br>iting/ • |                                                                                                    |           |                                                                                            |                                           |
|                                                                                                    | Keyword ideas                                                                                        |                              |                                                                                                    |                     |                                                                                                    |           |                                                                                            |                                           |
|                                                                                                    | Terms match @                                                                                        |                              | Questions (i)                                                                                                    |                     | Also rank for                                                                                                    |           | Also talk about 🛞                                                                          |                                           |
|                                                                                                    | wordpress hosting                                                                                    | 35K                          | what is wordpress hosting                                                                                             | 500                 | wordpress                                                                                                    | 720K      | wordpress                                                                                  | 720K                                      |
|                                                                                                    | best wordpress hosting                                                                               | 19K                          | what is managed wordpress hosting                                                                                     | 80                  | bluehost                                                                                                    | 316K      | free                                                                                       | 542K                                      |
|                                                                                                    | best hosting for wordpress                                                                           | 18K                          | what is wordpress hosting?                                                                                            | 40                  | siteground                                                                                                    | 159K      | best                                                                                       | 372                                       |
|                                                                                                    | managed wordpress hosting                                                                            | 8.0K                         | what is the best hosting for<br>www.hosting.com                                                                       | 40                  | recommended                                                                                                    | 138K      | web                                                                                        | 218K                                      |

Ahrefsで「WordPress hosting」を調査

#### なぜキーワード調査が重要なのか?

キーワードの質により、マーケティングキャンペーンの成功となる か、または、時間の無駄となるかが決まります。最高のコンテンツを 作成、被リンク(他サイトからのリンク)を構築、Google検索結果で第 一位を獲得しても、間違ったキーワードをターゲットにしていたら、 サイトやビジネスの成長・収益という意味でのメリットはゼロです。

キーワード調査の方法

どのようなキーワードに注力すべきか、簡単にまとめてみました。

- 主要語句、関連する検索語句、ロングテールキーワード、LSI(Latent Semantic Indexing—「同義語」や「関連キーワード」とも)などをもとに、キーワードアイデアを出す
- 2. 正しいキーワードの難易度と検索数を確認する
- 3. 検索を行っている人の意図を把握する

#### キーワード調査について詳しくはこちらをご覧ください。

### 常にフォーカスキーワードを使う

「サイト訪問者やお客さんのために書く」という姿勢は当然ですが、そ れに「スマートさ」を加えることが大切です。

フォーカスキーワードとは、その名の通り、サイトの中心となるキー ワードです。サイト内のあるページの中心となるキーワードで、コン テンツ作成の際に常に念頭に置くべきものです。

Yoast SEOプラグインであれば、記事のフォーカスキーワードを設 定します。例えば、SEOに関するこちらの記事では、「WordPress SEO」というフォーカスキーワードを使用しました。Yoast SEOがキ ーワードの使用頻度を分析し、「少な目」と警告しています。

| SEO analysis<br>WordPress SEO                                                                                                    | ^ |  |  |  |  |
|----------------------------------------------------------------------------------------------------|---|--|--|--|--|
| + Add synonyms<br>+ Add related keyphrase                                                                                                    |   |  |  |  |  |
| Did you know Yoast SEO Premium also analyzes the different word forms of Go Premiumt > your keyphrase, like plurals and past tenses?                                 |   |  |  |  |  |
| Analysis results                                                                                                    |   |  |  |  |  |
| <ul> <li>Problems (3)</li> </ul>                                                                                                    |   |  |  |  |  |
| Keyphrase density: The focus keyphrase was found 1 time. That's less than the recommended minimum of 2 times     for a text of this length. Focus on your keyphrase! |   |  |  |  |  |
| Keyphrase in subheading: Use more keyphrases or synonyms in your higher-level subheadings!                                                                           |   |  |  |  |  |
| SEO title width: The SEO title is wider than the viewable limit. <u>Try to make it shorter</u> .                                                                     |   |  |  |  |  |
| <ul> <li>Good results (11)</li> </ul>                                                                                                    |   |  |  |  |  |
| Outbound links: Good job!                                                                                                    |   |  |  |  |  |
| Internal links: You have enough internal links. Good job!                                                                                                    |   |  |  |  |  |
| <u>Keyphrase in introduction</u> : Well done!                                                                                                    |   |  |  |  |  |
| <u>Keyphrase length</u> : Good job!                                                                                                    |   |  |  |  |  |

フォーカスキーワードの例

#### また、タイトル、H1、最初の段落、画像のaltテキストや画像ファイル 名、メタディスクリプションにもキーワードを入れるのが賢明です。

### キーワードカニバリゼーションを防ぐ

キーワードカニバリゼーションとは、例えば、同一WordPressサイト の二つ以上のページが同じキーワードで競合してしまうことを意味 します。両方のページが上位に表示されることもありますが、通常 は、複数のページで「ページオーソリティを薄める」よりも、一つの ページにすべての努力を注ぎ込む方が効果的です。結果的に、一つ に集約されたページの方が、上位表示されやすくなります。

幸運にも一、二位を同時に獲得していたら、それはラッキーな状況 ですので問題ありません。別のキーワードへと進みましょう。

下の例では、Yoastが二つ表示されているのがわかりま す。これら二つのページ(そして、それに付随するオーソリテ ィ)を組み合わせることで、順位が上がるかもしれません。

| • ©  | how to add structured data in + × +                                                                                                    |  |  |  |  |  |  |  |
|------|----------------------------------------------------------------------------------------------------|--|--|--|--|--|--|--|
| C    | a) google.com/search?q=how+to+add+structured+data+in+wordpress&oq=how+to+add+str Q, 🖈 🗐 🧔 Incognit                                                                                                    |  |  |  |  |  |  |  |
| ogle | how to add structured data in wordpress $X \mid \ensuremath{\Downarrow} \ensuremath{\mathbb{Q}}$                                                                                                    |  |  |  |  |  |  |  |
|      | Q, All In Videos 🕼 Images 街 News 🔗 Shopping i More Settings Tools                                                                                                    |  |  |  |  |  |  |  |
|      | About 6,100,000 results (0.41 seconds)                                                                                                    |  |  |  |  |  |  |  |
|      | kinsta.com / blog / schema-markup-wordpress                                                                                                    |  |  |  |  |  |  |  |
|      | How to Add Schema Markup to WordPress and Kinsta                                                                                                    |  |  |  |  |  |  |  |
|      | Dec 30, 2020 – If you plug the Kinsta website into Google's structured data testing tool, you'll                                                                                                    |  |  |  |  |  |  |  |
|      | find that there's even more microdata included in our site.                                                                                                    |  |  |  |  |  |  |  |
|      | Benefits of Adding Schema · How to Add Schema                                                                                                    |  |  |  |  |  |  |  |
|      | neilpatel.com > Blog > SEO                                                                                                    |  |  |  |  |  |  |  |
|      | How to Add Structured Data to Your Website - Neil Patel                                                                                                    |  |  |  |  |  |  |  |
|      | Adding structured data, also known as schema markup, to your site is one of the schema:                                                                                                    |  |  |  |  |  |  |  |
|      | Google's Structured Data Markup Helper and WordPress plugins.                                                                                                    |  |  |  |  |  |  |  |
|      | yoast.com > SEO blog > Technical SEO                                                                                                    |  |  |  |  |  |  |  |
|      | Structured data with Schema.org: the ultimate guide • Yoast                                                                                                    |  |  |  |  |  |  |  |
|      | Aug 27, 2020 - Using the new block editor in WordPress? Then you can easily add structured                                                                                                    |  |  |  |  |  |  |  |
|      | data to your FAQ pages and how to articles by way of our<br>What is structured data? . Different kinds of structured How to implement                                                                                    |  |  |  |  |  |  |  |
|      | The issued of a she of a decised. The onpenetral                                                                                                    |  |  |  |  |  |  |  |
|      | yoast.com > SEO blog > Technical SEO > Rich Snippets                                                                                                    |  |  |  |  |  |  |  |
|      | How to add HowTo Schema using Yoast SEO blocks • Yoast                                                                                                    |  |  |  |  |  |  |  |
|      | 8 steps                                                                                                    |  |  |  |  |  |  |  |
|      | <ol> <li>The HowTo content block only works in the WordPress block editor.</li> </ol>                                                                                                    |  |  |  |  |  |  |  |
|      | <ol> <li>to can also search for the block using the search part to can add your now to anywhere y</li> <li>In the block, you can add a total time it takes to do this how to (ontional), a description field.</li> </ol> |  |  |  |  |  |  |  |

キーワードカニバリゼーションの例

また、キーワードカニバリゼーションは、ページの不安定な順位変動につながることがあります。検索エンジンにとって、どのページが最も関連性が高いのかが不明瞭になる(どれを高順位に押し上げるべきか迷いが生じる)ことが原因です。例えば、あるページが数日間上位に表示された後に、別のページが代わりに上昇したと思ったら、結果的には順位が下がっていたという具合です

キーワードカニバリゼーションをチェックする方法

キーワードカニバリゼーションがWordPressサイトに問題を起こして いないかどうか、チェックする方法はいくつかあります。Ahrefsのよ うなツールを使えば、特定のキーワードで複数のページが上位表示( または、中途半端な順位で表示)されている場合には確認可能です。

まず、ランキングの変動をすぐに確認することができます―つまり、 複数のページが、「とっかえひっかえ」飛び込んできたり、消えたりす ることです。

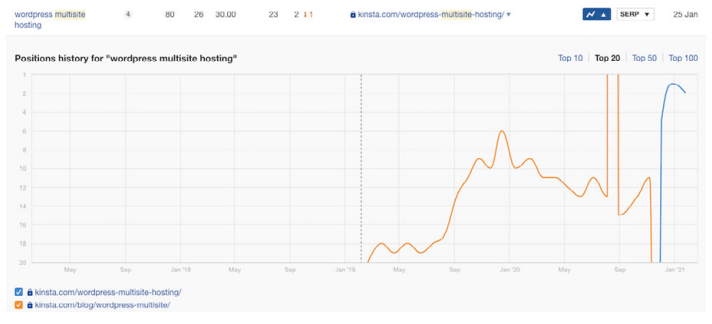

Ahrefsでのキーワードカニバリゼーションの例

また、Google Search Consoleを使って、複数のページが同じキーワードで表示されているケースを確認することもできます。

「検索パフォーマンス」セクションで「クエリ」タブを選択し、「行」を「掲 載順位」でフィルタリングします(「掲載順位」は「20」より小さくします)。 これにより、Googleの検索結果の最初の2ページが表示されます。

次に、「合計クリック数」、「合計表示回数」、「平均掲載順位」を選択し、順 位の数値が1より大きい、高インプレッションのキーワードを確認します。

各キーワードをクリックして「ページ」タブを選択すると、選択したクエリ でサイト内の複数のページが表示されているかどうかを確認できます。

特に、コンテンツを他の言語に翻訳している場合は、上部のフィルタ ーに対象国を追加するようにしましょう。

各ページの「掲載順位」と「クリック数」を確認することで、キーワード カニバリゼーションによってページが順位を上げたり下げたりしてい る状況をすぐに発見することができます。

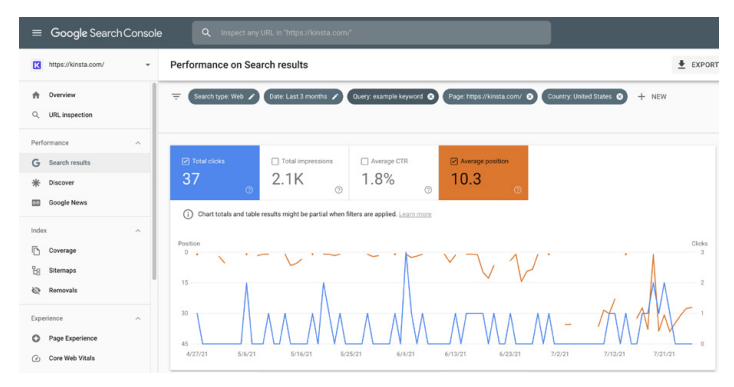

Google Search Consoleでキーワードカニバリゼーションを確認

第六章

# オンページSEOを改 善する

どのキーワードに注目すべきか、明確なアイデアを持つことは第一 段階に過ぎません。次に、検索エンジンに「特定のキーワードに注目 してもらえるように」記事やページを構成する必要があります。

ここでは、オンページSEO(サイト内SEO)改善方法をご紹介します。

### フォーカスキーワードをタイトルに入れる

タイトルは、Googleにあなたのページの内容を伝える大事な要素です。

タイトルは、ページに表示される見出し(特にH1)とよく混同されま す。両者は同じ内容であることが多いのですが、その背後にある HTMLは、検索エンジンに対して異なる役割を果たしています。こ こでは、WordPressとDrupalを比較したこちらの記事のタイトルが HTMLでどのように表示されるかを見てみましょう。

<title>WordPress vs Drupal - Which
One is Better in 2021?</title>

そして、このページの最初の見出し(H1)である「WordPress vs Drupal - Which One is Better in 2021? (Pros and Cons)」を HTMLで見てみましょう。 <h1>WordPress vs Drupal - Which One is Better in 2021? (Pros and Cons)</ h1>

#### 最後に、この記事がGoogleでどのように表示されるかご紹介します。 ご覧の通り、タイトルはGoogle検索結果の中でも最も目立ちます。

https://kinsta.com > blog > wordpress-vs-drupal

#### WordPress vs Drupal - Which One is Better in 2021?

Jul 9, 2021 - Drupal Advantages · Custom content types and views - while WordPress does offer custom post types, most people consider Drupal's custom content ...

Google検索結果に表示されているタイトル

タイトルを書く際には、長さに注意してください。Googleが表示する 長さはさまざまですが、30文字前後を目安にすると良いでしょう。タ イトルが長すぎないかどうか確認するのに便利なSERPプレビュー ツールはこちらをご覧ください。

タイトルにはフォーカスキーワードを入れますが、自然な量にすること。SERPで人が最初に目にするのはタイトルです。サイトをクリック して中身を読んでもらえる文言にしましょう。

## クリック率を上げるメタディスクリプションの 書き方

「title」がページの顔なら、「meta description」は中身を紹介する 簡単な要約です。

メタディスクリプションは、SEOに直接影響を与えるものではありま せんが、CTR(クリック率)には貢献します。CTRが高ければ高いほ ど、Googleはそのコンテンツの関連性が高いと判断し、結果的に、 上位に表示されやすくなります。つまり、メタディスクリプションは間 接的に表示順位に影響を与えることができるのです。

Yoast SEOプラグインでは、エディタの下にある「スニペットを編 集」ボタンをクリックすることで、メタディスクリプションを手動で設 定できます。

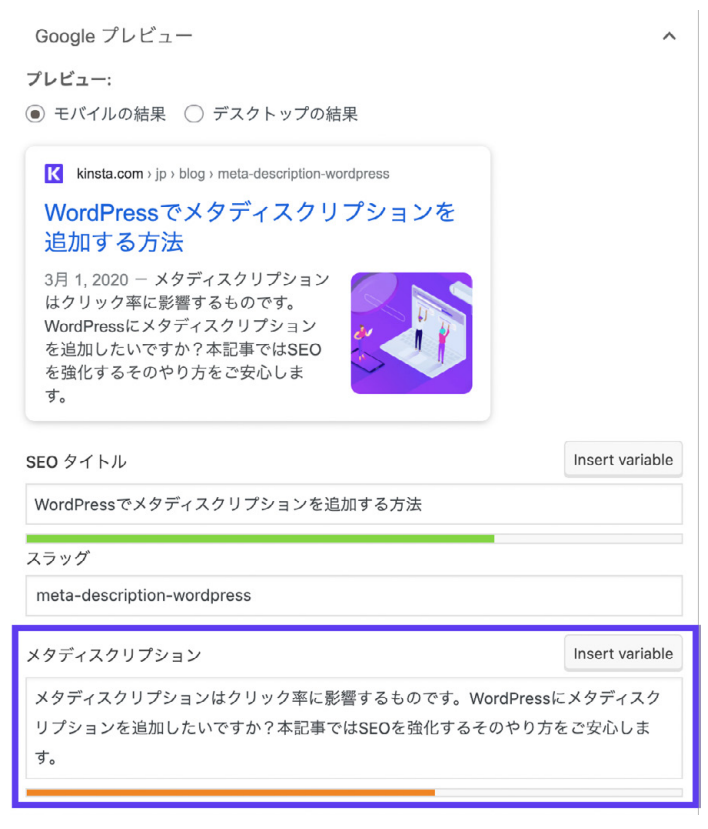

Yoast SEOプラグインのメタディスクリプション

Googleは2017年12月に、メタディスクリプションの文字数制限を 300文字以上に更新しました。しかし、その後、この制限は120文字 程度に戻されています。これを超えるものは、SERPに実際には表 示されないものとお考えください。

また、メタディスクリプションにも、フォーカスキーワードを含めるの が賢明です。Googleは検索結果を表示する際に、以下の例のよう に、合致する言葉を太字にします。

kinsta.com > blog > alternative-search-engines 💌

#### 21 Alternative Search Engines To Use in 2020 - Kinsta

Feb 13, 2020 - Google isn't the only search engine out there. Check out the best alternative search engines for encrypted data, more privacy, and cool search ...

メタディスクリプションのキーワードが太字になっている

#### メタディスクリプションの書き方は、こちらのビデオでもご紹介して います。

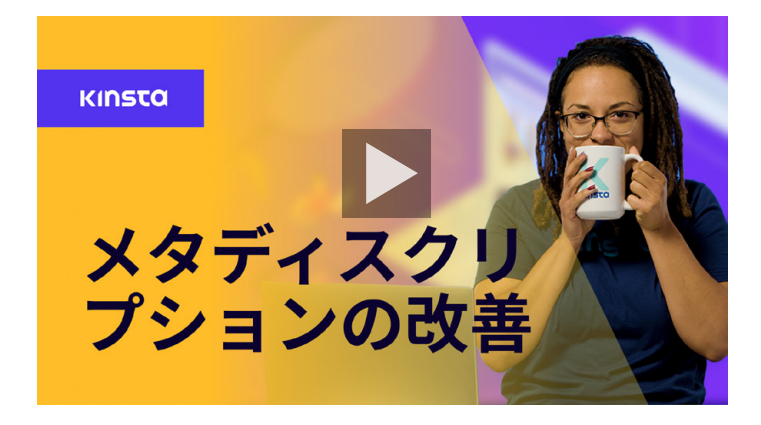

# 適切な見出しの使用

Googlebotは、H1、H2、H3などの見出しをチェックして、サイトのコン テンツの関連性を判断しています。一般的には、記事やページごとに1 つのH1を用意し、その下に複数のH2やH3を配置するのがベストです。

見出しは、重要度の高い要素です。H1は最も重要で、フォーカスキ ーワードを含めるのが得策です。その他の見出しには、付随するキー ワード、ロングテールのバリエーションを組み込むのがいいでしょう。

ただし、見出しはあくまでもコンテンツを見やすく分割するためのも のであり、ページの目立つ場所にキーワードを詰め込むためのもの ではありませんので、ご注意ください。

ほとんどのWordPressテーマでは一適切につくられている限り―ペ ージや記事のタイトルに、自動的にH1の見出しが適用されます。そ の後、文章を書く中で、H2、H3、H4などの見出しを適宜、設定する ようにしてください。

クラシックエディタでは、ビジュアルエディタのドロップダウンを使っ て見出しを作成することができます。

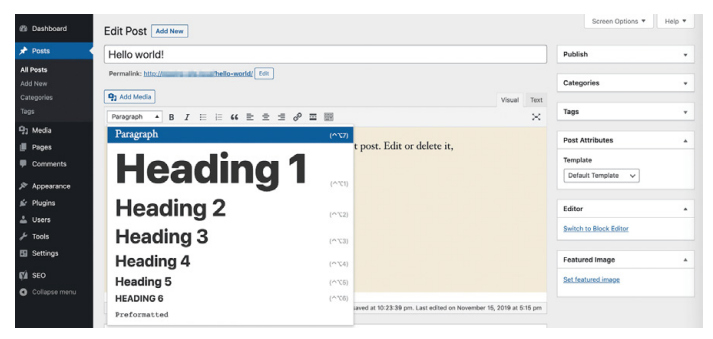

クラシックエディタでのヘッダーの追加

これにより、Googleが「これは見出しだ」と理解するのに必要な HTMLタグが、選択したテキストに自動的に割り当てられます。ブ ロックエディタでは、「見出し」ブロックを使って同じように見出しを 適用できます。

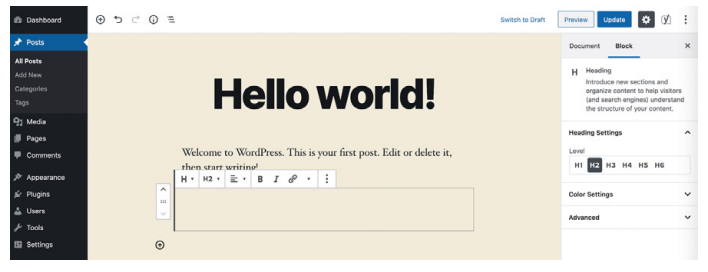

ブロックエディタで見出しを追加する

# 短いURLの使用

Googleは、クリーンで、構造の整ったサイトを好む傾向にあります。 また、短いURLはCTR向上に貢献します。

残念ながら、WordPressで自動的に生成されるスラッグやパーマリンクは、必ずしも理想的なものではありません。

例えば、こちらのURLについての記事では、「WordPress本来」のパーマリンクは次のようになるはずです。

https://kinsta.com/blog/what-is-a
-url-explained-learn-how-to-get-mostout-your-sites-url

このようなリンクでは長すぎて、共有やSEOには適していません。そ こで、短いURLに調整しました。

https://kinsta.com/blog/what-is-a-url

WordPressの記事やページのURLを短縮する方法をご紹介します。

ステップ1:パーマリンク設定を探す

クラシックエディタとブロックエディタには、パーマリンク編集機能が あり、投稿のスラッグ(URLの最後のスラッシュ(/)の後に表示される 部分)を編集することができます。クラシックエディタでは、記事タイ トルの下に表示されます。

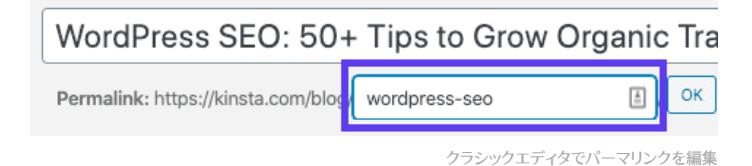

「編集」ボタンをクリックすると、スラッグフィールドが編集可能になります。

ブロックエディタでは、右サイドバー「パーマリンク」の「文書」タブ、または見出しブロックの上部にこの機能が用意されています。

| 🛡 3 🕂 New View Post                             | ¢1 •                                                  | Clear Cache Howdy, Matteo Duó 💹                                                                                                    |
|-------------------------------------------------|-------------------------------------------------------|----------------------------------------------------------------------------------------------------|
| ≝ © ⊃ ¢ ⊛                                       |                                                       | Switch to Draft Preview Lipdate 🔕 📝 🗄                                                                                                    |
|                                                 | WordPress SEO: 50+<br>Tips to Grow Organic<br>Traffic | boomer     boomer     boomer |
|                                                 | Lorem ipsum                                           | ② 2 Bevisions                                                                                                    |
| Ybaat SEO<br>SEO O Peadabh<br>Pecus keyphrase O | n   4 mm                                              | Penniki       UR, Sog     modyres-see     The large set of the URL Based about     exemptions of     Voise Post     those.abcoding.com/sectoress-sees (0)                                                                                                    |

ブロックエディタでパーマリンクを調整

#### テキストフィールドはすでに表示されている通りです。

#### ステップ2:投稿のスラッグを編集

次に、投稿に適用したい新しいスラッグを入力します。ハイフンで単語を区切る、小文字を使うのが正道です。

サイト内の各記事やページには固有のURLを設定する必要がある ため、すでに使用したスラッグを繰り返すことはできません。スラッグ を繰り返すと、2つのエントリーを区別するために、WordPressが自 動的にスラッグに「-1」を追加することになります。

### 文字数に注意する

昔から言われている「コンテンツが第一」という決まり文句は、今 でも健在です。Googleもサイト訪問者も、質の高いコンテンツを 好みます。

長文コンテンツは、検索結果ページ(SERP)で有利であることが何 度も証明されています。 長文コンテンツのもう一つの利点は、徐々に、フォーカスキーワード に加えて、(往々にして予期しない)いくつかのロングテールキーワー ドからも、トラフィックを獲得できるようになることです。数多くのキ ーワードやフレーズを手広くカバーできます

# 長文コンテンツにはアンカーリンクを組み込む

長いコンテンツには、アンカーリンクを入れるのがおすすめです。

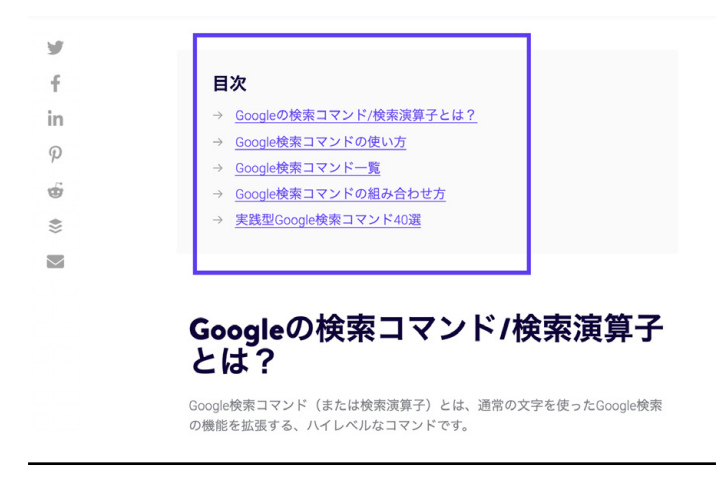

Kinstaブログ記事内のアンカーリンク

Aアンカーリンクは一求める情報へのジャンプを可能にするため―ユ ーザーエクスペリエンスの向上に寄与します。長い記事では、読者に とって、情報の一部だけが必要となる場合があります。そんな時にア ンカーは非常に便利で、面倒なスクロールの問題を防ぎます。 さらに、アンカーリンクはSERPの記事タイトルの下に、(以下のスク リーンショットにあるように)Googleサイトリンクの形で表示される こともあります。

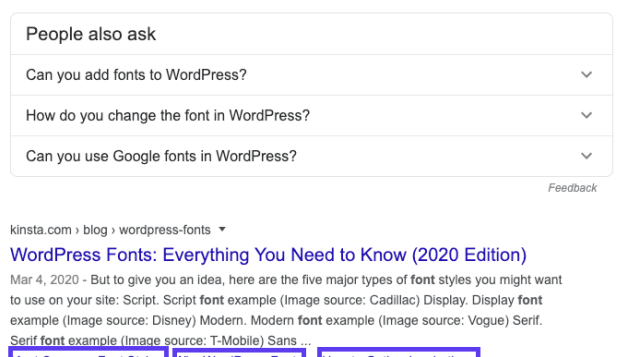

Most Common Font Styles Why WordPress Font . How to Gather Inspiration .

Google SERPのアンカーリンク

このように表示される情報が増えることで、より多くのオーガニッ クトラフィックを生み出すことができます

# 内部リンクの構築

内部リンクとは、サイト内のあるページや記事から、同じサイト内の 別のページや記事へのリンクのことです。内部リンクは、SEOだけ でなく、サイトのナビゲーションという意味でも、重要な役割を果た します。

内部リンクは、例えば、自分が書いた他のコンテンツを参照 するときや、ランディングページへのリンクとして組み込むこ とができます。 Mozは、なぜ内部リンクが重要なのかという素晴らしい記事を公開 しています。簡単に言うと、以下の通りです。

- ユーザーがサイト内を移動する際の手助けとなり、より多くの コンテンツが目にとまり、サイト内での滞在時間が長くなるこ とにつながります。
- サイトの構造や階層を確立するのに便利です。
- リンクを通じて価値(特にGoogleによる評価)を渡すことで、サイトのオーソリティ(権威)を高めることができます。

各記事やページには、少なくとも3~5の内部リンクを設定すること をお勧めします。コンテンツの長さに応じて、さらに多くのリンクを 追加することもできます。

コンテンツに内部リンクを追加するには、対象箇所を選択します。こ れがアンカーテキストになります。その後、ハイパーリンクボタンを 押してリンクを貼り付けるか、参照したい記事を検索してください。

注)コンテンツと関係のない内部リンクは避けてください。リンクと 選択したアンカーテキストの間に、直接的な相関関係があることが 重要です。 第七章

# コンテンツの維持管理

コンテンツは、キーワードにまつわるものであり、読んでいて面白 く、説得力があり、価値あるものでなければなりません―これは、す でに学んだとおりです。質の高いコンテンツは、ウェブサイトのトラ フィックを促進するだけでなく、サイトのオーソリティを確立します。

しかし、コンテンツを公開しただけでは終わりません。日頃のメンテ ナンスが必要です。

## 古いコンテンツの更新とエバーグリーンコン テンツへの注力

Googleはコンテンツの「新鮮さ」を考慮しています。そのため、投稿 を定期的に見直し、その都度の状況を反映させながら修正すること で、可視性を大幅に高めることができます。

エバーグリーンコンテンツとは、いつ読んでも意味のあるコンテンツ のことです。

エバーグリーンコンテンツの主な強みは、何度も何度もシェアし、 被リンク(これについては第九章で詳しく説明)やソーシャルシグナル を獲得し続けられることです。

ほとんどの業界が、時間の経過とともに少しずつ変化していくた め、多少の更新は必要ですが、エバーグリーン記事に必要なメンテ ナンスは、ニュースなどの投稿よりもはるかに少ないと言えます。も し、エバーグリーンコンテンツとニュースのどちらを執筆するかと考 えた時には、長期的なリターンを選択するのが賢明です。

## コンテンツプルーニングの実践

コンテンツプルーニング(コンテンツの剪定)とは、更新や改善ができ ない古いコンテンツをサイトから削除することです。

せっかく作成したコンテンツを削除するのは気が重いものですが、 訪問者にとって価値のない記事がたくさんあるよりは、質の高いコ ンテンツが厳選されている方がいいでしょう。

これにより、「クロールバジェット」(つまり、一定期間内にGoogleが クロールするサイトのページ数)を有効に活用することができます。

コンテンツの削除は、一朝一夕にはいきません。サイトの半分の記 事を一度に削除することは、決してお勧めしません。それなりの注 意が必要です。参考までに、こちらのケーススタディでは、HubSpot がブログから3,000件の記事を削除しています。

コンテンツを削除することに決めた場合は、301リダイレクトを設定 し、訪問者の利便性が下がらないように、そして、ページのオーソリ ティが失われないように注意してください。

#### リンク切れの修正

リンク切れは、様々な理由で、WordPressサイトにとって害があります。

- 1. リンク切れは、ユーザーエクスペリエンスに悪影響を及ぼ します。
- Googleの「クロールバジェット」が無駄になります。リンク 切れの結果、Googlebotが(他の正常なページをクロール する代わりに)404ページに遭遇してしまいます。
- 3. 内部リンク戦略に求められるSEO効果が得られません。

Google Search Console でリンク切れを見つけるには、「カバレッジ」 セクションに移動します。ここでは、エラーや警告のあるサイトのページ やコンテンツが確認できます。

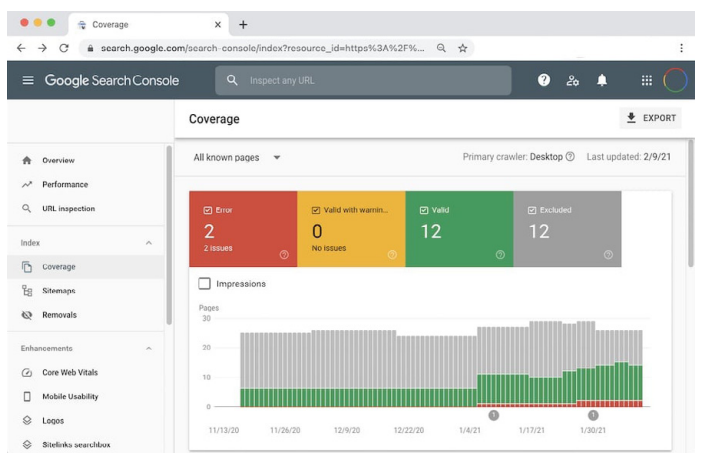

Google Search Consoleのカバレッジ画面

「エラー」ボックスをクリックして「詳細」をスクロールする と、Google によるサイトのクロール中に発生した問題が一覧表示 されます。この中には、404エラー(通常、リンク切れを意味する)も 含まれています。

WordPressにはリンク切れを追跡するプラグインもありますが、サ イトの全体的なパフォーマンスを低下させる傾向があるため、おす すめはしません。

他には、AhrefsのようなSEOツールが使えます。サイト内だけでな く、他のウェブサイトからのリンクについても、リンク切れを特定する のに便利です。 インデックスからのコンテンツURLの削除

同じコンテンツが2つ一馬鹿げていると思うかもしれませんが、意外 とよくある現象です。よくあるのが、ステージングサイトがGoogleに インデックスされているパターンです。

複数のコンテンツがインデックスされると、SEOの重大な問題につ ながります。記事やページの重複があっても、それだけでGoogleが 正式にペナルティを課すわけではありませんが、それでも、表示順 位に悪い影響が出る可能性は大いにあります。

主な問題として、2つの同じコンテンツが提示された時、Googleは どちらを表示すべきか分からず、混乱してしまいます。可能性の話で すが、ステージングサイトが本番サイトの代わりに上位表示される ことがあり、これは控えめに言っても一大事です。

この場合、この問題を解決する最も簡単な方法は、ステージングサ イト側でインデックスされないように設定することです。

WordPressでは、これを簡単に行うことができます。ステージング サイトの「設定」>「表示設定」を開き、「検索エンジンがサイトをイン デックスしないようにする」のボックスにチェックを入れます。

|    |              | 20.0                                |                                                                                     | Help ¥ |
|----|--------------|-------------------------------------|-------------------------------------------------------------------------------------|--------|
|    | rg Dashboard | Reading Settings                    |                                                                                     |        |
| 3  | Posts        | Mauri kanagang diantaun             |                                                                                     |        |
| 4  | ]] Media     | tour nomepage displays              | Your latest posts                                                                   |        |
|    | Pages        |                                     | A static page (select below)                                                        |        |
| 1  | Comments     |                                     | Homepage: -Select- v                                                                |        |
| 3  | Appearance   |                                     | Posts page: - Select                                                                |        |
| 1  | 🖌 Plugins    |                                     |                                                                                     |        |
|    | Lusers       | Blog pages show at most             | 10 eosts                                                                            |        |
|    | 🗲 Tools      |                                     |                                                                                     |        |
|    | Settings     | Syndication feeds show the          | 10 items                                                                            |        |
|    |              | most recent                         |                                                                                     |        |
|    |              |                                     |                                                                                     |        |
|    | Reading      | For each post in a feed,<br>include | Full text                                                                           |        |
|    | Discussion   |                                     | O Summary                                                                           |        |
| E  |              |                                     | Your theme determines how content is displayed in browsers. Learn more about feeds. |        |
| I. |              |                                     |                                                                                     |        |
|    |              | Search Engine Visibility            | Discourage search engines from indexing this site                                   |        |
| k  | 7à seo       |                                     | It is up to search engines to honor this request.                                   |        |

WordPressサイトのインデックス化を禁止にする

Kinstaのステージング環境を使用している場合は、デフォルトで検 索エンジンにインデックスされないように設定されていますので、ご 安心ください。

コンテンツ重複のその他の例としては、「wwwあり」と「wwwなし」 の違い(第三章でご紹介したとおり)や、URLにパラメータを使用し ている場合などがあります。

この種のコンテンツ重複を防ぐための一般的なルールは、すべての ページに自己参照canonicalタグを使用することです。canonicalタ グは、URLの好ましいバージョンを規定します。例えば、SEOに関 するこちらの記事では、 <head> に次のようなcanonicalを入れて います。

<link rel="canonical" href="https://
kinsta.com/blog/wordpress-seo/">

また、WordPressの.htaccessファイルにリダイレクトルールを追加 すれば、サイト訪問者やボットが常に正規のURLにリダイレクトされ るようになります。 第八章

# サイト内のメディアを 最適化する

画像や動画などのメディアは、サイトを退屈なものから美しい作品 へと変えてくれます。ここでは、メディアを最適化してSEO効果を最 大限に高める方法をご紹介します。

#### 高品質な画像の使用

コンテンツに画像等のメディアを加えることは、様々な面でサイトに メリットをもたらします。

- 画像がGoogle画像検索で上位に表示される可能性があり、 これがサイトへのオーガニックトラフィック増加に貢献すること がある
- 画像は、検索エンジンのクローラーに記事の関連性を示すの に有用
- 画像は、コンテンツをより興味深く、魅力的で、読みやすいものにする

以下では、画像を最適化して、サイトのスピードを落とさないように する方法をご紹介します。

## 画像のパフォーマンスを最適化

画像は、ウェブページ全体の平均21%を占めます。画像が大きいと、 ページの表示速度が遅くなり、最適なユーザーエクスペリエンスが 得られません。 画像を最適化するには、ファイルサイズを小さくする必要がありま す。この作業は、WordPressに画像をアップロードする前に、Adobe PhotoshopやAffinity Photoなどのツールで行うことができます。 また、プラグインを使うことも可能です。この作業の要点は、ファイル サイズと許容できる見た目のバランスを取ることです。

画像の最適化については、こちらの記事で詳しく説明していますの で、ここでは一般的なベストプラクティスを見てみましょう。

- WordPressプラグインを使用する場合は、サーバー側で画像を 圧縮・最適化するタイプのものを選ぶ→これにより、サイトの負 荷が軽減される
- 可能な限りベクター画像を使用する
- CDNを利用して、世界中のユーザーに素早く画像を配信する
- 不要な画像データやメタデータは削除する
- 空白を取り除き、CSSでパディングを確保する
- JavaScriptの代わりに、CSS3のエフェクトを極力使用する
- 画像を適切なサイズで保存する(ただし、WordPress はレスポンシブ画像に対応しており、CSS でサイズを変更せずに画像を配信可能)
- ファビコンには常に「.ico」ファイル形式を使用する
- 画像の中にテキストを入れる代わりに、ウェブフォントを使う
- ラスター画像は、複雑な画像にのみ使用する
- ビット深度を小さくして、使用する色をできるだけシンプルにする
- 可能な限り非可逆圧縮を使用する
- アニメーションには圧縮 GIF を使用する
- 高精細・高解像度が必要な場合はPNGを使用する
- 一般的な写真やスクリーンショットには JPG を使用する
- 手間を省くために、可能な限り自動化する

- 場合によっては、最初のページのレンダリングを高速化するために、画像を遅延読み込み
- Photoshopなどのツールで画像を「ウェブ用に最適化」して書き出す
- ChromeのWebPを使用して、小さな画像を配信する

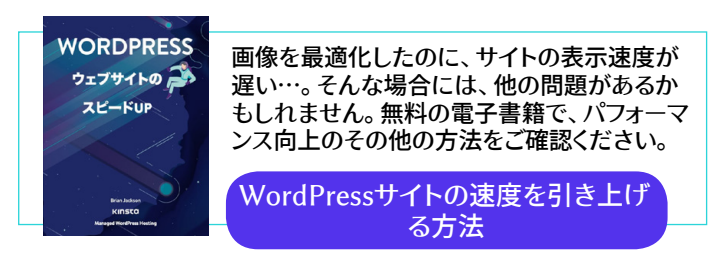

# 画像にaltテキストを追加

altテキストとは、サイト上の画像に適用されるalt属性(代替テキスト) のことです。altタグは、視覚障がい者向けのスクリーンリーダーで使 用され、画像のより良い理解を支援します。

例えば、Dragon NaturallySpeakingソフトウェアを使用している 人にとって、altテキストは、ページの解釈を助ける要素となります。

この情報は、検索エンジンが画像の内容や周囲のコンテンツとの関 連性をより深く理解するためにも使用されます。

サイトのHTMLを見ると、<img> タグの中に次のようなalt属性が あることがわかります。

```
<img src="image.jpg" alt="image de-
scription" title="image title"/>
```

画像には必ずaltテキストを付けるべきです。まだの方は、今すぐに でも設定してみてください。

WordPressでは、altテキストを追加するためのコードを知る必要は ありません。メディアライブラリで画像を選択するか、WordPressの エディタで画像をクリックすると、簡単に入力することができます。

ブロックエディタでは、サイドバーの「ブロック」タブにある「画像設 定」の中に「Altテキスト(代替テキスト)」フィールドがあります。

| ⊕ ↔ ↔ ⊕ =     | Save Draft | Preview Publish                                                                                                    | :   |
|---------------|------------|----------------------------------------------------------------------------------------------------|-----|
|               | 1          | Document Block Image Insert an inage to make a visi statement. Styles Image Settings                                                       | ual |
|               | •          | Alt Text (Alternative Text)           Describe the purpose of the image           Leave empty if the image is purely           decorative. | 2   |
|               |            | Image Size                                                                                                    | ~   |
| Write caption |            | Image Dimensions                                                                                                    |     |
| •             |            | Width Height                                                                                                    |     |
|               |            | 1000 651                                                                                                    |     |

ブロックエディタでaltテキストを追加

# クラシックエディタでaltテキストを追加するには、以下の手順に従ってください。

## ステップ1. 画像設定を開く

クラシックエディタで記事やページを開きます。そして、altテキスト を追加したい画像をクリックします。すると、画像の上にツールバー が表示されます。

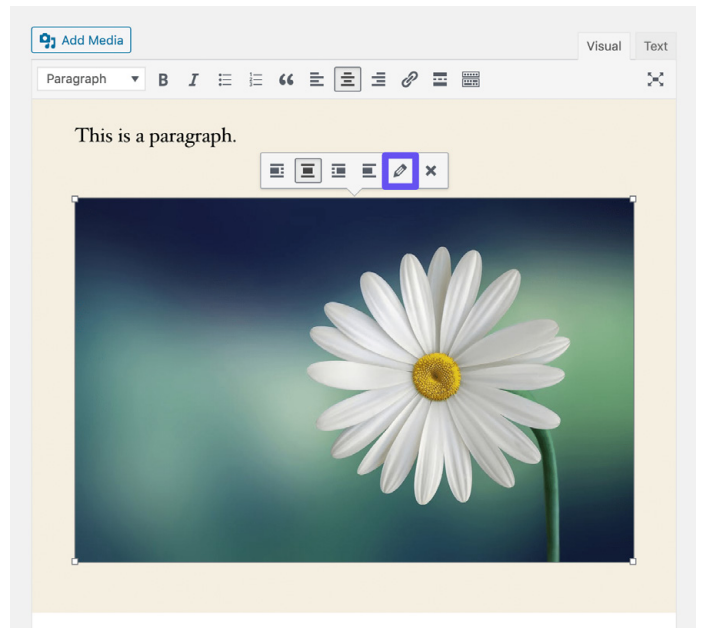

クラシックエディタで画像設定を開く

#### 鉛筆のアイコンをクリックすると、画像の設定画面が表示されます。
## ステップ2.フィールドにaltテキストを入力する

最新のWordPressを使用している場合は、「代替テキスト」フィール ドが一番上に表示されます。

| Image Deta                 | ils                                                                                        | ×                     |
|----------------------------|--------------------------------------------------------------------------------------------|-----------------------|
| Alternative Text           | Describe the purpose of the image. Leave empty if the image is purely decorative.          |                       |
| Caption<br>DISPLAY SETTING | s                                                                                          |                       |
| Align                      | Left Center Right None                                                                     |                       |
| Size                       | Custom Size       Width       Height       1000     x       651       Image size in pixels | Edit Original Replace |
| Link To                    | None                                                                                       |                       |
| ADVANCED OPTIO             | NS <del>v</del>                                                                            |                       |
|                            |                                                                                            | Update                |

クラシックエディタでaltテキストを追加

完了したら、「更新」ボタンをクリックしてください。

フォーカスキーワードが画像の説明として当てはまる場合には、こ こに追加するのが効果的です。ただし、すべての画像にフォーカスキ ーワードをaltテキストとして設定するのはやめましょう。SEO全体に 言えることですが、ほどほどにすることが重要です。Googleは、本 来の意図を無視した「機械的なやりすぎ」を好みません。

#### 画像タイトルの追加

画像のタイトルは、SEOには影響せず、GoogleやBingにもクロール されませんが、画像に適切なタイトルを付けることで、ユーザーエク スペリエンスを向上させることができます。

画像のタイトルを使って、ツールチップを表示することができます。画像にカーソルを置いたときに、コールトゥアクション(CTA)として表示するといった具合です。

altテキストと同様に、WordPressで画像タイトルを設定するのに、コ ードの知識は必要ありません。画像をクリックし、「タイトル」欄に入 力するだけでOKです。

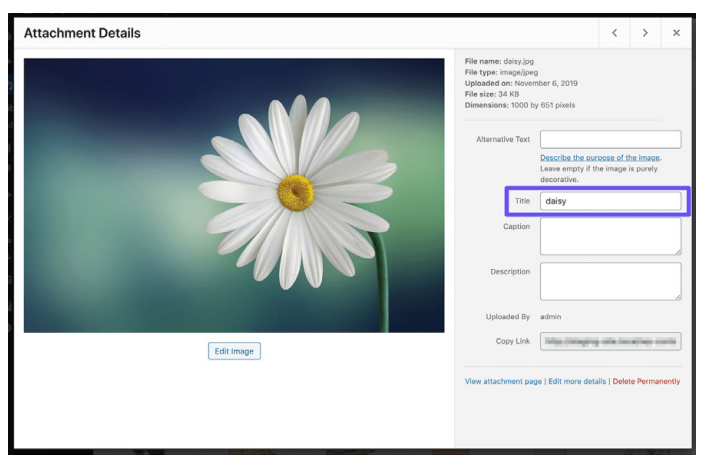

メディアライブラリで画像にタイトル属性を追加

#### クラシックエディタでは、「上級者向け」というドロップダウンを開 き、「画像タイトル属性」フィールドにテキストを入力することで、画 像にタイトルタグを追加できます。

#### 画像ファイルの名前を賢く決める

画像ファイルは、多くのサイト運営者が思う以上に重要なもので す。WordPressのSEOにまつわる正しいベストプラクティスを行うこ とで、SERPとGoogle画像検索の両方で素晴らしい効果を得ること ができます。

大事なポイントは以下の通りです。

- 画像ファイルを WordPress にアップロードする前に、必ずコンテンツに関連する実際の言葉で名前を付けてください。例えば、DC0000.jpgではなく、wordpress-seo.jpgとします。
- 画像ファイル名の単語の間には、必ずハイフンを入れてください。wordpress\_seo.jpgや wordpressseo.jpgのようなファイル名は、Google が読めません。
- 必要に応じてフォーカスキーワードを入れてください。
- アイキャッチ画像には必ずフォーカスキーワードを入れましよう。
- ファイル名は小文字にしましょう。これにより、画像のURLがす っきりし、すべてのURLの一貫性を保つことができます。

CDNを使用している場合には、画像がアクセス可能であることを確認する

画像からのトラフィックは長期的に見ればなかなかの量になるため、画像が検索エンジンにクロールされているかどうか確認することが重要です。

CDNを使用している場合には、CDNプロバイダのrobots.txtによって画像がブロックされないようにしましょう。

Yoast SEOプラグインを使用中であれば、次のコードをfunctions. phpファイルの一番下に貼りつけてください(ただし、ドメインとCDN ドメインは自分のものを入力)。

```
function wpseo_cdn_filter( $uri ) {
return str_replace( `http://yourdo-
main.com', `http://cdn.yourdomain.
com', $uri );
}
add_filter( `wpseo_xml_sitemap_img_
src', `wpseo cdn filter' );
```

画像を検索結果に表示させる方法については、「画像最適化ガイ ド」をご確認ください。

また、余談ですが、GoogleのJohn Mueller氏によるSearch Central Lightning Talkでは、画像最適化のベストプラクティスが たくさん紹介されています。

画像添付ページをインデックス化しない

WordPressで画像をアップロードし、それを投稿や固定ページに挿入すると、画像が保存される別の添付ファイルページが作成されます。注意しないと、Googleがこのページもインデックス化してしまう可能性があります。このようなページには実質何の価値もないので、「クロールバジェット」を無駄にしないようにしましょう。

さらに、検索結果で画像添付のページがクリックされた場合、画像 だけが表示され、投稿の内容は表示されません。このようにコンテ キストが欠如していると、直帰率が高まります。

もしあなたのWordPressサイトでこの現象が見られたら、Yoast

SEOプラグインの設定から、対処することができます。「SEO」>「検 索での見え方」に移動し、「メディア」タブをクリックしてください。

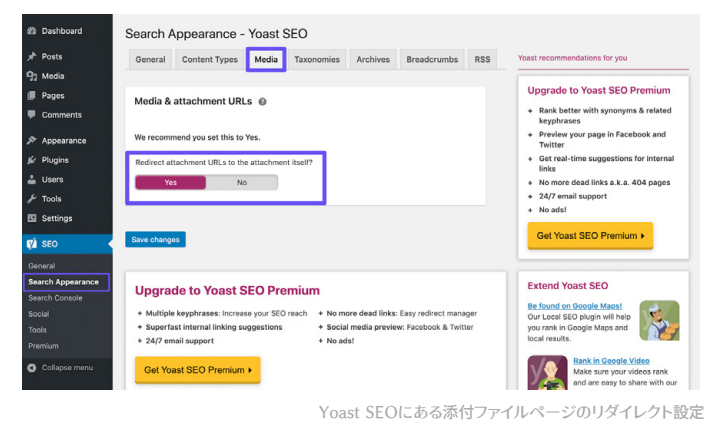

ここで、「添付ファイルURLを添付ファイルそのものにリダイレクトし ますか?」を有効にします。

その後、Google Search Consoleの「検索アナリティクス」にある「 検索タイプ:画像」フィルタを確認することで、Google画像検索での 画像の扱われ方を確認することができます。

動画の活用

動画を最大限に活用する2つの方法があります。ここではその両方を ご紹介します。

執筆したコンテンツを動画に再利用

コンテンツの楽しみ方はさまざま。長いブログ記事を読むのが好き な人もいれば、動画でコンテンツを見たい人もいます。両方の選択 肢を提供すれば、より多くの人をターゲットにすることができます。 YouTubeはGoogleが運営するサービスです。近年急速に成長し、 「Top 100 Most Visited Websites by Search Traffic」(検索から の訪問者が多いウェブサイトトップ10)では2位にランクインしていま す。つまり、動画版のコンテンツを追加することで、新たなチャンネ ルのさらなる訪問者にアプローチすることができます。

YouTube用に動画を最適化すること(YouTube SEOと呼ばれる) は、まったく別の分野です。詳しくは、こちらのYouTube SEOのノウ ハウをご覧ください。

動画検索向けに最適化する

TGoogle の「動画」タブでは、動画コンテンツを検索することができ ます。Google はウェブページから動画を取り込むことに長けていま す。しかし、構造化データ「VideoObject」を使ってより多くのコンテ キストを提供して、自分の動画(または自分のページに埋め込んだ 他の人の動画)がGoogle に正しく理解されるように後押しすること も可能です。

先に述べたように、VideoObjectを使用して、タイトル、説明、サム ネイル画像など、動画の詳細情報を Google に提供することがで きます。

私たちの経験上、構造化データを組み込んだ動画は、Googleの動 画検索結果で(特にGoogle検索で上位表示されるキーワードに関 連して)上位に表示される傾向にあります。

Google Search Consoleで動画のパフォーマンスを確認するには、 「検索アナリティクス」で「検索タイプ:動画」フィルターを選択する か、「検索タイプ:ウェブ」の「検索での見え方」タブの「動画」を選択 します。 第九章

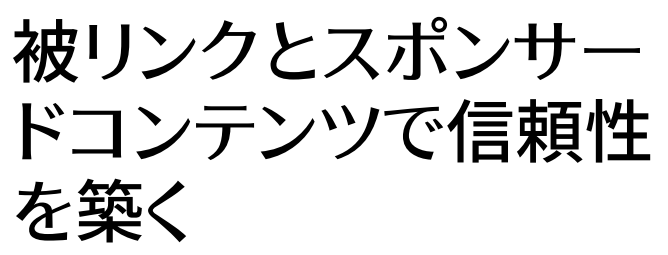

第六章では、内部リンク戦略についてお話ししました。今度は、外部 サイトから自分のサイトへのリンクを獲得しましょう。これは一般的 に「被リンク」と呼ばれています。

#### 質の高い被リンクの構築

被リンクは、サイトの信頼性を高め、加えてサイトにトラフィックをも たらします。サイト成長のための重要な要素です。

ー般的に、参照ドメインの数が増加するのは良い状態です。これは、 外部ウェブサイトがあなたのサイトにリンクを貼っていることを意味 します。

Ahrefsを使えば、被リンクの獲得状況を把握することができます。具体的には、サイトへの被リンク総数、参照ドメイン数、オーガニック検索結果上位表示キーワードなどを確認可能です。被リンクについて通知してくれる便利な機能もあります。

ワンポイントアドバイス:あなたのサイトにリンクを貼っているページ のURLを、SNSで共有してみましょう。そうすることで、該当ページ の「ソーシャルシグナル」(SNSを介した関心の高さを示す指標)が形 成され、より多くの人に知られ、より多くのリンクが貼られ、ページオ ーソリティが高まります。結果的に、ページオーソリティの高いサイト からのリンクは、あなたのWordPressサイトのSEOにおいて有益で すので、お互いにメリットがあります。

### ドメインオーソリティの高い被リンクに注目

内部リンクの場合と同様に、ドメインオーソリティの高いサイトへの 外部リンクも設定しましょう。これにより、サイトと関連性のある質の 高いコンテンツを参照している、という事実をGoogleに知らせるこ とができます。さらに、訪問者やユーザーに追加情報を提供すること で、ユーザーエクスペリエンスを向上させることができます。

これは、他サイトとの連携を始めるきっかけにもなります。投稿の中 で他サイトへのリンクを貼った場合には、公開後にメールやツイート で、シェアをお願いしてみましょう。

外部リンクを設定する際には、リンク先を新しいタブやウィンドウで 開くようにするのが、訪問者をサイトに留まらせるためのちょっとした コツです。

人の好みもあるかもしれませんが、忘れていたサイト訪問者が後か ら戻ってきてページを閲覧するきっかけになります。

ブロックエディタでは、リンクをクリックし、ドロップダウンの矢印を クリックしてスイッチを切り替えることで、リンクを新しいタブで開く ように設定できます。

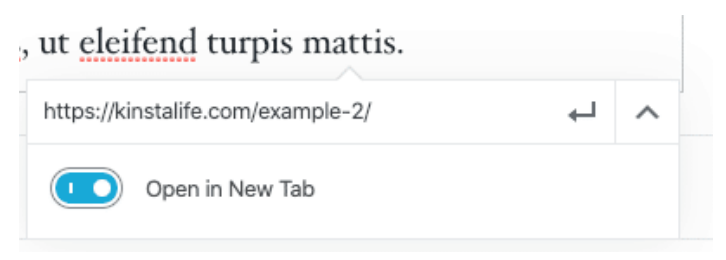

ブロックエディタでリンクを新しいタブで開くように設定する

#### クラシックエディタであれば、リンク設定を開き、「リンクを新しいタ ブで開く」を選択します。

これにより、リンクのHTMLタグに target="\_blank"が追加されます。結果は以下のようになります。

<a href="https://kinsta.com" target=" blank">Kinsta</a>

## 「nofollow」、「dofollow」、「sponsored」、 「UGC」リンクの違いを知る

SEOの面で、インターネット上には複数種類のリンク設定が存在します。

「dofollow」リンク

デフォルトでは、WordPress で作成するリンクはすべて「dofollow」 になります。Google は、サイトを分析する際に、この種のリンクをク ロールします。この場合、リンク元ページのページランクに基づき、 リンク先ページへとオーソリティが付加されます。 被リンクの獲得は重要だ、という話を聞いたことがあるかもしれません。ここで言う「リンク」とはつまり、他のオーソリティのあるサイトからの「dofollow」リンクです。

「nofollow」リンク

nofollowリンクでは、以下のようにrel属性にnofollowが含まれています。

```
<a href="https://kinsta.com"
rel="nofollow">my link</a>
```

nofollowリンクは、検索エンジンのクローラーが「無視する」もので す。しかし、nofollowリンクが重要でないというわけではありませ ん。オーソリティやランキングに影響を与えないリンクであっても、ト ラフィックを生成することは可能です。WordPressでnofollowリン クを設定する方法については、こちらの記事をご覧ください。

nofollowリンクは、他サイトからの相談に応じてリンクを貼る場合 によく使われます。というのも、リンクは本来、ページの存在価値を はかる物差しであり、リンクを貼るという行為は自然に行われるべ きものだからです。「リンクを貼るようにはからう」ことは、Googleの ガイドラインに反します。これを無視するとサイトがペナルティを受 ける可能性があります。

一般的に、「dofollow」と「nofollow」の間で一定のバランスが取れ ているのが自然です。 スポンサードリンクには、以下のように sponsored のrel 属性を 設定します。これは、リンクがスポンサーシップに基づくものであるこ とを示すために使用されます。

<a href="https://kinsta.com" rel="sponsored">my link</a>

スポンサードリンクは、有料キャンペーンの一環として使用されることが多く、これの目的は、リンク先のページにオーソリティを付加することではなく、サイト訪問者を誘導することです。「オーソリティを伴うリンク」を買うことは、Googleのガイドラインに反していますので、このような場合には、必ずスポンサードリンク属性を使用する必要があります。

ユーザー生成のリンク

UGCリンク(「User Generated Content」リンク)には、以下のよう にugcのrel属性が設定されます。

<a href="https://kinsta.com" rel="ugc">my link</a>

UGCリンクは、(記事下部のユーザーコメント欄など)ユーザーによってリンクが設定されたことを示すために使用されます。

### アフィリエイトリンクにスポンサード属性を追 加する

多くのWordPressブログや企業サイトに、アフィリエイトリンクが組 み込まれています。アフィリエイトリンクは一般的に、コミッション や、ウェブサイト間での商品やサインアップの紹介実績を追跡するの に使用されます。

残念なことに、正しく設定されていないアフィリエイトリンクに対し てのGoogleの態度は、芳しいものではありません。あまりに多くの アフィリエイトリンクを貼ったためにペナルティを受けた、というサ イトもあります。アフィリエイトリンクを安全に使用するためには、 必ず sponsored 属性を含めることが重要です。

アフィリエイトリンクを追跡し、常にスポンサード属性が使用されて いることを確認するために、Pretty LinksやThirstyAffiliatesなど のプラグインを使用するのが便利です。

Pretty Linksでは、スポンサード属性を含む短いアフィリエイトリン クを生成し、301リダイレクトを適用することができます。これを設定 するには、WordPressサイト管理画面から「Pretty Links」>「オプシ ョン」へと移動します。

| The pretty                      | y links             |                                                                                                |
|---------------------------------|---------------------|------------------------------------------------------------------------------------------------|
| Options User Ma                 | inual               |                                                                                                |
| Links                           | Default Link Option | s                                                                                              |
| Reporting<br>Replacements       | Redirection 🚯       | Stot (Permanent)  Cet cloaked rederects, Javascript redirects and more when you Upgrade to PRO |
| Auto-Create Links<br>Pretty Bar | Enable Tracking     | 8                                                                                              |
| Social                          | Enable No Follow 🚯  |                                                                                                |
| Public                          | Enable Sponsored 🚯  | 8                                                                                              |
|                                 |                     |                                                                                                |

Pretty Linksの「オプション」ページ

ドロップダウンから該当するリダイレクトタイプを選択し、「nofollow 有効化」と「スポンサーを有効化」にチェックを入れます。これで、す べてのアフィリエイトリンクに nofollow 属性と sponsored 属 性が適用されます。 nofollow 属性を追加することで、すべての 検索エンジンが「自然な参照のために貼られたリンクではない」こと を理解できます。

Kinstaのアフィリエイトプログラム

Kinstaのお客様、または単に収入源の多様化をはかりたい方に は、<u>Kinstaのアフィリエイトプログラム</u>がおすすめです。質の高 いWordPressサーバーを紹介しながら、継続的にお金を稼ぐこ とができます。

プランにもよりますが、Kinstaのアフィリエイトでは、成約につ き最大500ドルを獲得することができます。また、紹介した相手 が利用を続ける限り、さらに10%のコミッションが毎月付与され ます。Kinstaの解約率は4%以下であるため、毎月の安定した不 労所得を得ることも夢ではありません。

、 Kinstaアフィリエイトプログラムの詳 細はこちら

ネガティブSEOを考慮する

多くの人が対処に頭を悩ませるテーマ。それがネガティブSEOです。

この章の前半で見たように、SEOにおいて被リンクにはプラスの効 果があります。しかし、厄介なことに、ペナルティを与えることを目 的としたスパムサイトからの被リンクも存在します。 このような悪質なリンクを「受け取る」ことで、Googleのガイドライ ン違反とみなされ、サイトのトラフィックが減少したり、検索結果か ら除外されたりする可能性があります。

そんな被害に遭わないように、被リンクは定期的に確認してください。被リンクの急激な増加や、通常とは異なる―しばしばアダルトをテーマにしたアンカーテキストを使用した―リンクを見つけた場合は、すぐに詳しく調査してください。

例えば、あるマーケターの方の例です。朝目覚め、こんな被リンクを 目にしました

| Q All link types ~      |                   |               |                |             |                    | Scanned       | d today - | → Export |
|-------------------------|-------------------|---------------|----------------|-------------|--------------------|---------------|-----------|----------|
| Link text (60)          | Total backlinks * | Juicy links   | Notollow links | Toxic links | Linking<br>domains | Linking pages | .EDU      | .GOV     |
| + buy viagra uk         | 191 • 14          | 171 🕈 9       |                | 10%         | 36                 | 191           |           |          |
| + viagra                | 94 \$ 10          | 69 \$ 17      |                | 26%         | 34                 | 94            |           |          |
| * cialis 20mg           | 90                | 72 🕴          | -              | 20%         | 37                 | 90            |           |          |
| * viagra online         | 87 + 2            | 63 <b>+</b> ° |                | 39%         | 39                 | 87            |           |          |
| * cheap viagra          | 82                | 54 + 10       | 100            | 34%         | 34                 | 82            |           |          |
| I generic cialis        | 82 📲 1            | 59 4 3        |                | 28%         | 36                 | 82            | -         | -        |
| * viagra for sale       | 82 🛊 1            | 52 4 8        | -              | 36%         | 35                 | 82            |           |          |
| * buy cialis online     | 80 + 2            | 55 + 7        |                | 31%         | 34                 | 80            |           |          |
| • generic viagra online | 79 🐠 1            | 53 + 9        | 121            | 32%         | 34                 | 79            |           | -        |
| 🕐 natural viagra        | 78 <b>±</b> 1     | 49 🔸 6        | -              | 37%         | 36                 | 78            |           |          |
| + cialis dosage         | 77 4 2            | 50 \$ 12      |                | 35%         | 33                 | 77            |           |          |
| • ed pills              | 77 🔹 3            | 58 \$ 7       |                | 24%         | 32                 | 77            |           | -        |
| canadian pharmacy       | 76 🔹 4            | 58 \$ 7       | 0.00           | 23%         | 36                 | 76            | -         |          |
| 📧 kamagra               | 76 🛊 1            | 54 ♦ 5        |                | 28%         | 29                 | 76            | -         | -        |
| + cialis online         | 75 4 2            | 47 + 5        |                | 37%         | 36                 | 76            |           |          |

明らかに普通ではないリンクの数々

被害に遭ったサイトの救済措置として、Googleはリンク否認ツー ルを用意しています。これを使って、Googleに無視してもらいたい URLやドメインの一覧を作成できます。この方法で、SEOへの悪影 響を防ぐことができますが、正当なリンクを拒否してしまうことにな らないよう、注意して使用してください。 第十章

# ローカルSEOの実施

ローカルSEOは、地域に根ざしたビジネスを展開する中小企業など にとって非常に重要です。お客さんと直に接するビジネスを行って いる場合は、GoogleマイビジネスとBing Placesのアカウントを作 成することをお勧めします。

# Googleマイビジネスの登録方法

Googleマイビジネスは、Google検索やGoogleマップで自社ビジネ スを宣伝できる無料のサービスです。これを利用すると、一般のお客 さんが営業時間、住所、電話番号、ウェブサイト、サービス内容など の情報を簡単に閲覧できるようになります。他のGoogleのサービス と同様に便利な分析機能が付いており、ビジネスページがどのよう に利用されているかを確認できます。

続いては、Googleマイビジネス利用のメリットについて。Google マイビジネスの利用は、地域の見込み客を増やすことにつながりま す。誰かが近くの製品やサービスを検索するのは、通常、何かを購 入しようとしている時です。

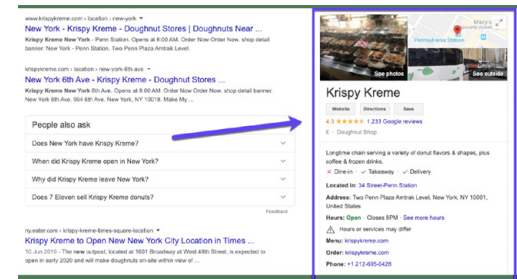

Googleマイビジネス表示の一例

設定方法は次のとおりです。

Kinsta流SEO改善のイロハ

ステップ1. Googleマイビジネスの公式サイトに移動

Googleマイビジネスの公式ページにアクセスし、「今すぐ開始」ボタ ンをクリックします。

Googleアカウントにログインしていない場合は、まずログインを求 められます。必ずこれから作成するGoogleマイビジネスのリスティン グに紐付けたいアカウントにログインしましょう。

ステップ2. ビジネスの検索または新規リスティング の作成

ご自身でまだリスティングを設定したことがない場合でも、まずは自 社のビジネス名を検索してみてください。すでに誰かが、あなたの ビジネスを登録している可能性があります。表示されない場合は、 「Googleにビジネス情報を追加」をクリックします。

ステップ3. ビジネス名とカテゴリを設定する

ビジネス名を入力し、ビジネスに最も適したカテゴリを選択しま す。SEOの観点から、一般の人が製品やサービスを検索したときに Googleの検索結果ページに表示されるようにするには、このステッ プが重要です。

「メインカテゴリ」と「サブカテゴリ」を設定します。何を選択すべきか 迷った場合、Googleから自動で提案されるカテゴリを参考にしましょう。 ステップ4. ビジネスの住所を設定する

このステップでは、実店舗を持つビジネスと、持たないビジネスを区 別するための設定を行います。ご自身のビジネスに最も適したもの を選んでください。

補足:対面式でなくとも、サービスを提供している場所を設定するこ とで、新しいお客さんを呼び込むきっかけとすることができます。

ステップ5. 連絡先の追加

連絡先情報を追加することで、お問い合わせがしやすくなりま す。Googleマイビジネスのプロフィールにウェブサイトのリンクがあ るだけで、サイトへの誘導、顧客の獲得に効果アリです。同様に、電 話番号を掲載することで、直接連絡を受け付けることもできます。

ステップ7. リスティングの完成と確認

関連情報の入力が完了したら、リスティング情報を送信します。

Googleマイビジネスのリスティングが表示されるには、認証が必要 です。確認には2~3日かかりますが、その間にリスティングの情報 を修正することも可能です。

最も一般的な確認方法は郵送で、確認コードが記載されたハガキが 届きます。この期間中は、ビジネス名、住所、ビジネスカテゴリを編集 したり、新しいコードをリクエストしたりしないことをお勧めします。

ビジネスリスティングの種類によっては、電話やメールでの確認、Googleによる即時確認や一括確認も利用できます。

## Google マイビジネスを最適化する

アカウントの設定が完了したら、最大限に活用できるよう最適化しま しょう。具体的には次のような方法があります。

- リスティング情報を最新の状態に保つ
- リスティングに写真をアップロードする
- 製品やサービスに関する情報を追加する
- FAQ(よくある質問)を充実させる
- 「投稿」を公開する
- カスタマーレビューを公開する

ワンポイントアドバイス:Googleマイビジネスの無料モバイルアプリ をダウンロードすると、外出先でもプロフィールの変更が可能です。

## Bing Placesへの登録

Bingでは、Googleマイビジネスの登録情報を用いてBing Placesの アカウントを作成できるようになりました。これにより時間を大幅に 節約でき、両方のサービスに簡単に情報を掲載できます。

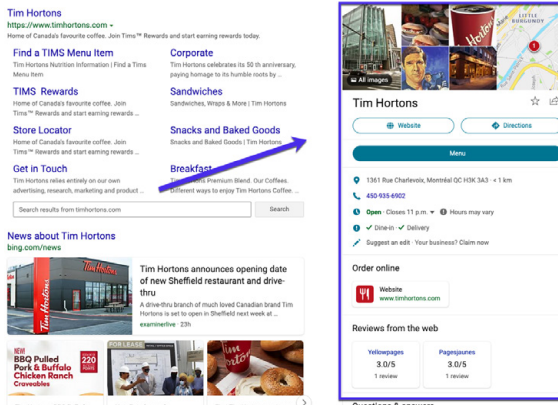

Bing Placesのリスティングの一例

第十一章

# SNSでトラフィックを増 やす

SNSは、ウェブサイトの検索順位に直接影響するものではないかも しれませんが、サイトの評判を高めたり、コンテンツを配信したりす るのに役立ちます。

### SNSアカウントの作成

まだビジネスを立ち上げていない場合でも、できるだけ早くすべて のSNSアカウントを作成することをお勧めします。SNSアカウントか らの被リンクはほとんどが nofollow (第9章参照)で、SEOには役 立ちませんが、多くのトラフィックを生み出します。

プロフィールを登録することのもう一つのメリットとして、SNSアカウ ントページは検索結果で非常に高い順位に表示される傾向にありま す。ブランディングの面で大きなメリットです。

Kinstaを例に挙げてみましょう。

「Kinsta」をGoogleで検索すると、当社のTwitter、Facebook、Lin kedIn、YouTubeアカウントがすべて1ページ目に表示されているこ とがわかります。Twitterを頻繁に活用している場合、Kinstaの検索 結果と同じように最新の3件のツイートが表示される可能性があり ます。

SNSアカウントの活用は、大きな労力を要さず、即効性のあるブラン ディング施策になるでしょう。

| Google | kinsta                                                                                                    |                                                                                                    | ×   ♦ ٩                                                                                                    |   |
|--------|----------------------------------------------------------------------------------------------------|----------------------------------------------------------------------------------------------------|----------------------------------------------------------------------------------------------------|---|
|        | Q All (2) Images (2) News (•) Videos                                                                                                    | ⊗ Maps i More                                                                                                    | Settings Tools                                                                                                    |   |
|        | About 1,170,000 results (0.52 seconds)                                                                                                    |                                                                                                    |                                                                                                    |   |
|        | kinsta.com +                                                                                                    |                                                                                                    |                                                                                                    |   |
|        | Kinsta - Managed WordPress Hot<br>Premium managed WordPress hosting, powere<br>24/7 expert support, and scalable for mission-or                                                                                                    | sting for All, Large or Sm<br>d by Google Cloud. Lightning-fast lo<br>itical sites.                                                                     | d times.                                                                                                    |   |
|        | https://twitter.com/kinsta<br>Kinsta (@kinsta) · Twitter                                                                                                    |                                                                                                    |                                                                                                    |   |
|        | With the set of the set of the s | atch The fasts<br>cooliner & world Fe<br>interview with<br>p clanst <sup>+</sup> & Read<br>(Lene:<br>2280 machine<br>coom/YSyASbg here: bil<br>#Googlet | Sarvers In the<br>dipleme, site of<br>the average<br>Notware and<br>Solid Pable back<br>of Sty or Vision Solid<br>Solid Statisticed | _ |
|        | Twitter - 4 hours ago Twitter - 41                                                                                                    | tours ago Twitter - 4                                                                                                    | NIS 890                                                                                                    |   |
|        | www.facebook.com                                                                                                    |                                                                                                    |                                                                                                    |   |
|        | Kinsta - Home I Facebook                                                                                                    |                                                                                                    |                                                                                                    |   |
|        | PagesBusinessesScience, Technology & Engini<br>CompanyHinsta, English (US) Español Ports                                                                                                    | eringInformation Technology Corre<br>guða (Drasil)                                                                                                    | ryInternet                                                                                                    |   |
|        | www.linkedin.com > company > kinsta 💌                                                                                                    |                                                                                                    |                                                                                                    |   |
|        | Kinsta®   LinkedIn                                                                                                    |                                                                                                    |                                                                                                    |   |
|        | About us. Kinsta provides premium managed V<br>We're powered exclusively by Google Cloud Pla                                                                                                    | /ordPross hosting for everyone, sm<br>fform and their                                                                                                   | i or large.                                                                                                    |   |
|        | www.youtube.com > kinsta                                                                                                    |                                                                                                    |                                                                                                    |   |
|        | Kinsta - YouTube                                                                                                    |                                                                                                    |                                                                                                    |   |
|        | Kinsta takes managed WordPress hosting and<br>Google Cloud Platform and its lightning-fast Pre                                                                                                    | performance to the next level. Pow<br>mium Tier network,                                                                                                | ed by                                                                                                    |   |

「Kinsta」の検索結果

# ソーシャルシグナルの活用

「ソーシャルシグナル」とは、WordPressサイト上以外での、サイトに 関連するオンラインアクティビティのことです。例えば、ツイート、シ ェア、賛成票など、善し悪しを示す指標がそれに当たります。

では、ソーシャルシグナルはSEOに影響するのでしょうか?残念なが ら、これに単純明快な答えはありません。

実際に、SNSでトレンドになっている投稿が、すぐにGoogleの1ページ目にランクインすることは確認されています。トレンドから外れた後、このような投稿の順位は変動し、最終的には長期的に見たときの実際の順位に落ち着く傾向があります。

なぜ、このようなことが起きるのでしょうか?大量のトラフィックとソ ーシャルシグナルの組み合わせにより、Googleがそのような投稿を 非常に「関連性が高い」と判断し、検索結果で上位に表示したのでは ないか、と私たちは考えています。これについては多くのSEO専門家 が議論していますが、私たちはこの現象を何度も目の当たりにして きました。

以下は、十分な量のキーワードを含む当社の記事の順位が「翌日に 急上昇」した例です。これは「多くのSNSからのトラフィックを得るこ とができたから」だと思われます。

| KEYWORI   | 0           |        | LOCATION | RANK ^ | +/-         | URL            | SEARCHES ? | VISITORS ? | POTENTIAL ? | TIME AGO |
|-----------|-------------|--------|----------|--------|-------------|----------------|------------|------------|-------------|----------|
| seo       | Tags        | <br>SE | 0        | <      | <b>↑</b> ↓  | 0              | •          | >          |             |          |
| long-tail | variation 1 | ₽G     | -        | 12     | ♠ 254       | 🛒 /domain.co 😡 | 720        | 0          |             | 7 hours  |
| long-tail | variation 2 | ₽G     | -        | 12 +   | <b>↑</b> 2  | 🛒 /domain.co 📀 | 260        | 0          |             | 7 hours  |
| focus key | word        | ₽G     |          | 19     | <b>1</b> 63 | ≡ /domain.co 😧 | 1,900      | 0          |             | 7 hours  |

ソーシャルシグナルによるトラフィック

ここで最も重要なポイントは、シェア、ソーシャルシグナル、そしてよ り多くのトラフィックの流入が、何らかの形でランキングに影響を与 える「可能性が高い」ということです。コンテンツの話題性を高める ことで、より多くの人の目に触れることになり、他のユーザーがあな たのコンテンツを参照し、より多くリンクを貼ってもらうことになりま す。そのため、SNSをできる限り活用することをお勧めします。

## SNSアカウントと紐付ける

TYoast SEOプラグインでは、SNSアカウントとの関連付けをするこ とができます。これにより、GoogleがSNSアカウントをウェブサイト に紐付け、情報がナレッジパネルに表示されるようになります。

#### SNSアカウントを入力するだけで構造化データを使用した関連付け が適用されます。

| 🖄 Dashboard                  | Social - Yoast SEO                  |                                                                                           |
|------------------------------|-------------------------------------|-------------------------------------------------------------------------------------------|
| ★ Posts                      | Accounts Facebook Twitter Pinterest | Yoast recommendations for you                                                             |
| 역) Media<br>መ Pages          | Organization social profiles        | Upgrade to Yoast SEO Premium                                                              |
| Comments                     | Facebook Page URL                   | <ul> <li>Rank better with synonyms &amp; related<br/>keyphrases</li> </ul>                |
| Appearance                   | Twitter Username                    | + Preview your page in Facebook and<br>Twitter                                            |
| ⊯ Plugins                    | Instagram URL                       | + Get real-time suggestions for internal<br>links                                         |
| 🛓 Users                      | Linkedin URL                        | + No more dead links a.k.a. 404 pages                                                     |
| ✤ Tools B Settings           | MySpace URL                         | + 24/7 email support<br>+ No ads!                                                         |
| 📢 SEO                        | Pinterest URL                       | Get Yoast SEO Premium +                                                                   |
| General<br>Search Appearance | Wikipedia URL                       | Extend Yoast SEO                                                                          |
| Search Console Social        | Save changes                        | Be found on Google Maps!<br>Our Local SEO plugin will help<br>you rank in Google Maps and |
| Tools<br>Premium             | Upgrade to Veget CEO Bramium        | local results.                                                                            |
| Collapse menu                | opyrade to toast SEO Premium        | Make sure your videos rank                                                                |

Yoast SEOのソーシャル設定

# さいごに

SEOはどのようなビジネスにも欠かせません。SEOは例えるならば 短距離走ではなくマラソンです。しかし、この電子書籍を活用するこ とで、検索結果の順位を着実に上げていくことができるでしょう。

最後に繰り返しになりますが、Googleは、サイトのユーザーエクス ペリエンスに大きな影響を与えるページの読み込み速度を非常に 重要視しています。次の事実をご存知でしょうか?

- 読み込みに4秒以上かかると、4人に1人がウェブサイトを離脱 する
- 46%のユーザーは、パフォーマンスの低いウェブサイトを再訪しない
- 訪問者がサイトを離脱しないよう関心を引くにはわずか5秒し か時間がない

Kinstaでは、Nginx、PHP 8.0、LXDコンテナ、MariaDB、コンピ ューティング最適化仮想マシンなどの最先端の技術を使用し、お客 様のウェブサイトが瞬時に読み込まれるようにしています。

サイトのスピードを上げて、SEOの効果を最大化したい方は、是非 Kinstaをお選びください。

#### Kinstaが人気のマネージドホスティングとして選 ばれている理由

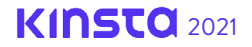

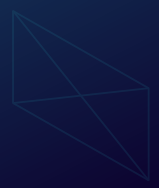

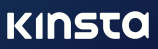